# I. Contents

## 3 COURSE

| 3.1 | Course Master List   | 1  |
|-----|----------------------|----|
| 3.2 | Course Master        | 4  |
| 3.3 | Course Section List  | 13 |
| 3.4 | Course Section       | 16 |
| 3.5 | Section Group Update | 24 |
| 3.6 | Room Schedule        | 30 |
| 3.7 | Teacher Schedule     | 32 |
| 3.8 | Reports              | 33 |
| 3.9 | Batch                | 41 |
|     |                      |    |

# 3 Course

The Course module allows you to maintain course records for the logon school or for the entire district. You may also view, add, modify or delete course-section records for a specific course master record. You may also view schedules for all course-sections according to the assigned room and teacher for each course-section.

The Course module consists of the following pages:

- Course Master List
- Course Master
- Course Section List
- Course Section
- Section Group Update
- Room Schedule
- Teacher Schedule
- Reports
- Batch

## 3.1 Course Master List

The Course Master List page allows you to locate course master records that matched the criteria specified. You may also view the details or modify the status and scheduling status of course master records.

This page consists of two sections: Search Criteria and List sections.

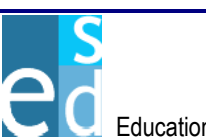

| Logged in: J     | JOHN SMITH                              |                                             |                  |                           | Τυ                             | esday April 19, 2005                     |
|------------------|-----------------------------------------|---------------------------------------------|------------------|---------------------------|--------------------------------|------------------------------------------|
| DIS              | COVERY <i>ne</i>                        | version 1.0.0.38923                         |                  |                           |                                | <ul> <li>Help</li> <li>Logout</li> </ul> |
|                  |                                         |                                             |                  |                           |                                |                                          |
| K12              |                                         | District: SHELDON SCHOOL DISTRI             | CT School: 3307  | 9 - GRADY SCHO            | DL 🔽 Parameters:               | 2005-AA-1 💌                              |
| 4 Demo           | ographics Enrollment                    | Course Grades Schedules                     | Progress Atte    | endance Trans             | cript Discipline               | Testing Tra                              |
| Course M         | laster List <mark> Course Master</mark> | Course Section List   Course Section        | Section Group Up | odate   <u>Room Sched</u> | lule   <u>Teacher Schedule</u> | <u>Reports</u>   <u>Batch</u>            |
| COURSE N         | MASTER LIST • Search                    |                                             |                  |                           |                                |                                          |
|                  | Starting Course ID: 165000              | ) Department: A                             | LL               |                           | •                              |                                          |
|                  | Scope: District                         | Status: A                                   | ctive 💌          | Scheduling \$             | Status: All                    | <b>~</b>                                 |
| COURSE N         | MASTER LIST • List                      |                                             |                  |                           |                                |                                          |
| <u>Course ID</u> | <u>)</u> Course Title                   | <u>Department</u>                           | <u><u>c</u></u>  | redits Duration           | Cons. Per. Pattern             | <u>Status</u>                            |
| <u>165000</u>    | HOME ROOM 1                             | OTHER COURSES                               |                  | 0.000 T                   | 0 MTV/RF                       | Active 💌                                 |
|                  |                                         |                                             |                  |                           |                                |                                          |
|                  |                                         |                                             |                  |                           |                                |                                          |
|                  |                                         |                                             |                  |                           |                                |                                          |
|                  |                                         |                                             |                  |                           |                                |                                          |
| Row 1 of 1       | 1                                       |                                             |                  |                           |                                |                                          |
|                  |                                         |                                             |                  |                           |                                |                                          |
|                  |                                         | a ran an an an an an an an an an an an an a |                  | S                         | earch Save Add                 | <u>C</u> lear <u>M</u> enu               |

Figure 3.1.1 Course Master List page

## 3.1.1 Search Criteria

The Search Criteria section allows you to specify criteria to locate an existing course master record.

## 3.1.1.1 Starting Course ID

Indicates the starting character(s) of the course master record to be located.

## 3.1.1.2 Department

A dropdown list box that indicates the department of the school where the selected course mater record is included.

## 3.1.1.3 Scope

A dropdown list box that indicates the extent of the search process. Options are 'District', 'School' and 'All Schools'. This dropdown list box is only available if user has DISTRICT rights. Otherwise, it is unavailable and the selected option is always 'School'.

## a. District

Indicates that course master records to locate are courses in the district.

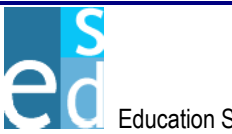

## b. School

Indicates that course master records to locate are courses in the logon school, school year and term. Selecting this makes the Scheduling Status dropdown list box in the Search and List sections available.

## c. All Schools

Indicates that course master records to locate are courses for each school in the district. Selecting this makes the Scheduling Status dropdown list box in the Search and List sections available. It also displays the School ID column in the List section.

## 3.1.1.4 Status

A dropdown list box that indicates the status of the course master record to be located. Options are 'All', 'Active', and 'Inactive'.

## 3.1.1.5 Scheduling Status

A dropdown list box that indicates the scheduling status of the course master record to be located. This is available only if selected Scope is either 'School' or 'All Schools'.

## 3.1.2 List

The List section allows you to view or select a course master record to modify. It details the school ID, course ID, course title, department, credits, duration, consecutive periods, meeting pattern, scheduling status, and status of the course master records. This also allows you to modify the status and scheduling status of the course master records.

You may select a course master record by doing any of the following:

- By clicking the Course ID link of the course master record you want to select.
- By double-clicking on the course master record you want to select.

## 3.1.2.1 School ID

Indicates the unique identification code of the school to which the course master record is available.

## 3.1.2.2 Course ID

Indicates the unique identification code assigned to a course master record.

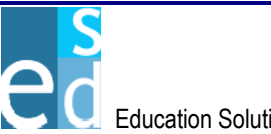

| 3.1.2.3 | Title<br>Indicates the title of the course master record.                                                                                                    |
|---------|----------------------------------------------------------------------------------------------------|
| 3.1.2.4 | <b>Department</b><br>Indicates the department of the school where the course<br>master record is included.                                                                                       |
| 3.1.2.5 | <b>Duration</b><br>Indicates the span of time the course is available.                                                                                                    |
| 3.1.2.6 | <b>Cons. Per.</b><br>Indicates the number of successive periods the course meets.                                                                                                    |
| 3.1.2.7 | Pattern<br>Indicates the sequence of days the course meets.                                                                                                    |
| 3.1.2.8 | Status<br>A dropdown list box that indicates the status of the course<br>master record. Options are 'Active' and 'Inactive'.                                                                     |
| 3.1.2.9 | Sched. Stat.<br>A dropdown list box that indicates the scheduling status of<br>the course master record. This column is available only if<br>Scope selected is either 'School' or 'All Schools'. |

#### 3.1.3 Search

Click [SEARCH] to locate course master records that matches the criteria specified.

#### 3.1.4 Save

Click [SAVE] to post modifications made on a course master record into the database.

#### 3.1.5 Add

Click [ADD] to create a new course master record in the Course Master page.

#### 3.2 **Course Master**

The Course Master page allows you to add a new course master record. You may also view or modify an existing course master record.

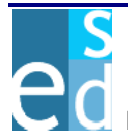

This page consists of six sections: Header, Details, Course Equivalence, Scheduling, Academic Programs and Schools sections.

| M12     District SHELDON SCHOOL DISTRUCT School StoreALY SCHOOL Permanders. 2005-AA-1 Permanders. 2005-AA-1 Permanders. 2005-AA-                                                                                                    |              | Logged in: JOHN SMITH Tuesday April 19, 2005 |          |                                                |                                                               |                                                                       |               |                            |                                               |                                                    |                           |           |          |         |              |
|----------------------------------------------------------------------------------------------------|--------------|----------------------------------------------|----------|------------------------------------------------|---------------------------------------------------------------|-----------------------------------------------------------------------|---------------|----------------------------|-----------------------------------------------|----------------------------------------------------|---------------------------|-----------|----------|---------|--------------|
| Course Matter Lief Course Matter Course Crades Schedules Progress Attendance Transcript Discipline Testing Trois Course Matter Lief Course School Lief Course School Lief Course School Lief Course School Lief Course School Lief Course School Lief Course School Lief Course School Lief Course School Lief Course School Lief Course School Lief Course School Lief Course Course Course Course Course Course Course Course Course Course School Lief Course School Lief Course Course Course Course Course Course Course School Lief Course Course C                                                                                                    | K12          |                                              |          |                                                | Distric                                                       | : SHELDON S                                                           | CHOOL DIS     | TRICT Scho                 | ol: 33                                        | 3079 - GRAD                                        | Y SCHOOL                  | Pa        | rameters | 2005-A  | A-1 💌        |
| COURSE MASTER - Header  COURSE MASTER - Ideale  COURSE MASTER - Ideale  COURSE MASTER - Ideale  COURSE MASTER - Ideale  Course District Tom  Course District Tom  Course District                                                                                                    | ◀  <br>Cour: | Demographics                                 | Enro     | ollment<br>Master                              | Course                                                        | Grades                                                                | Schedule      | es Progree                 | ss A                                          | <b>Attendance</b>                                  | Transcript                | Disc      | ipline   | Testing | <b>Tra</b> ► |
| COURSE MASTER + Checking     Course Equipment     Course Equipment     Course     Course Equipment     Course Equipment     Course Equipment     Course Equipment     Course     Course Equipment     Course     Course Equipment     Course     Course                                                                                                    | COL          | JRSE MASTER •                                | Header   |                                                |                                                               |                                                                       |               |                            |                                               |                                                    |                           |           |          |         |              |
| Collise MASTELL Datable  Consecutive Periods:  Consecutive Periods: Consecutive Periods: Consecutive Periods: Consecutive Period                                                                                                    |              | * Course ID:                                 | 165000   | ]                                              |                                                               |                                                                       | * Title:      | HOME ROOM                  | 11                                            |                                                    |                           |           |          |         |              |
| * Department OF - OTHER COURS * * Pattern: MTMRF - MONDAY * * Consecutive Periods: 0 * Variable Creatis: No * * Creati Type Override: No * * Velight Code Override: No * * Creati Type Override: No * * Velight Code Override: No * * Creati Type Override: No * * Velight Code Override: No * * Creati Type Override: No * * Creatist Status: Active * * * * Course Status: [2:Attendance * * * Course Types: Advance * * Creatist Status: Active * * * * Course Status: [2:Attendance * * * * Course Types: Advance * * * Creatist Status: [2:Attendance * * * * Course Types: Advance * * * Course Types: Advance * * * * Course Types: Advance * * * * Course Types: Advance * * * * Course Types: Advance * * * * * Course Types: Advance * * * * * Course Types: Advance * * * * * Course Types: Advance * * * * * Course Types: Advance * * * * * * Course Types: Advance * * * * * * * * * * * * * * * * * * *                                                                                                    | COL          | JRSE MASTER •                                | Details  |                                                |                                                               |                                                                       |               |                            |                                               |                                                    |                           |           |          |         |              |
| * Duration: [T - Term ] * Pattern: [MTVRFF - MONDAY ] * Consective Periods: 0<br>* Credit Type: A - Academic ] * Weight Code Overnide: [No ] * Variable Code Overnide: [No ] * Ourge Status: [2-Attendance ] * Voeight Code Overnide: [No ] * Credit Type: Active ] * Outget Code Overnide: [No ] * Credit Type: Active ] * Outget Code Overnide: [No ] * Credit Type: Active ] * Outget Code Overnide: [No ] * Credit Type: Active ] * Outget Code Overnide: [No ] * Credit Type: Active ] * Outget Code Overnide: [No ] * Credit Type: Active ] * Outget Code Overnide: [No ] * Code overnide: [No ] * Code overnide:                                                                                                    |              | * Department:                                | OT - 0   | THER CO                                        | URS 💌                                                         |                                                                       |               |                            |                                               |                                                    |                           |           |          |         |              |
| Credit Viole Credit Viole Vielget:     Velget:     Velget:                                                                                                    |              | * Duration:                                  | T - Ter  | m                                              | -                                                             |                                                                       | * Pattern:    | MTVVRF - M                 | ONDAY                                         | ( 💌 🔹 *                                            | Consecutive P             | eriods:   |          |         | 0            |
| * Veriable Credit: No   * Optimum Seating * Credit Type Override:   * Optimum Seating * Course Status:   * Optimum Seating * Course Status:   2 Optimum Seating 60   Available Selected   Course Types: Advance   repediet gediet   gediet gediet   Selected Selected   Course Types:   Available Selected   Course Type:   Advance Selected   Course Type:   Advance Selected   Course Type:   Advance Selected   Course Type:   Advance Selected   Course Type:   Advance Selected   Course Type:   Advance Selected   Course Type:   Advance Selected   Course Equipment:   Advance Available   Selected Selected Course Equipment: Advalable Selected Selected Selected Course Equipment: Advalable Selected Selected Selected Selected Selected Selected Course Equipment: Advalable Selected Selected Selected Selected Selected Selected Course Equipment: Advalable Selected Selected Selected Selected Selected Selected Selected Selected Selected Selected Selected Selected Selected Selected Selected Selected Selected Selected Selected Selected Selected Selected Selec                                                                                                    |              | * Credit:                                    |          |                                                | 0                                                             | *                                                                     | Credit Type:  | A - Academ                 | ic                                            | -                                                  | Ň                         | Veight:   |          |         | -            |
| Honor Rolt       HGH - High Honor       Status:       Active       * Course Status:       2-Attendance         * Optimum Seating:       55       Maximus Seating:       60       Vocation D:       Vocation D:         Course Types:       Advance       Selected       Selected       Selected         Course Types:       Advance       Selected       Selected         Course Types:       Available       Selected       Selected         Craduation Requirements:       AppLieD TECHNOLOGY       Selected       Selected         Course Equipment:       Moham Status:       Available       Selected         Course Equipment:       Moham Status:       Available       Selected         Course Equipment:       Moham Status:       Available       Selected         Course Equipment:       Moham Status:       Available       Selected         Course Equipment:       Moham Status:       Available       Selected         Course Equipment:       Moham Status:       Available       Selected         Course Equipment:       Moham Status:       Active:       Selected         Course Equipment:       State Course:       State Course:       State Course:         State Course:       State Course:       State Course:                                                                                                    | *\           | /ariable Credits:                            | No       |                                                | -                                                             | * Credit Typ                                                          | e Override:   | No                         |                                               | ▼ * W                                              | /eight Code Ov            | erride:   | No       |         | -            |
| * Optimum Seating 55 Maximum Seating 60 Vocation ID:<br>Available Selected<br>Course Types:<br>Advance<br>regular<br>second<br>Available Selected<br>Graduation Requirements:<br>APPLIED TECHNOLOOY<br>Available Selected<br>Course Equipment:<br>Course Equipment:<br>Co |              | Honor Roll:                                  | HIGH -   | High Hon                                       | ors 💌                                                         |                                                                       | * Status:     | Active                     |                                               | -                                                  | * Course                  | Status:   | 2-Atter  | ndance  | -            |
| Available     Selected       Course Type:     Advance<br>regular     Image: Selected       Oraduation Requirement:     Applies TechNoLoov     Image: Selected       Oraduation Requirement:     Applies TechNoLoov     Image: Selected       Oraduation Requirement:     Applies TechNoLoov     Image: Selected       Oraduation Requirement:     Applies TechNoLoov     Image: Selected       Course Equipment:     Otable     Selected       Available     Selected       Course Equipment:     Otable       Map     Image: Selected       Course Equipment:     Otable       Map     Image: Selected       Course Equipment:     Otable       Map     Image: Selected       Course Equipment:     Otable       Map     Image: Selected       Course Equipment:     Otable       State Course:     State Course:       State Course:     State Course:       Orade Level From.     Orade Level Tro.       Orade Level From.     Orade Level From.       Academic Program:     Academic Program: 1.1       Academic Program:     Academic Program: 1.2       Academic Program:     Academic Program: 1.2       Academic Program:     Academic Program: 1.4       Academic Program:     Academic Program: 1.4                                                                                                    | *0           | ptimum Seating:                              |          |                                                | 55                                                            | Maxim                                                                 | um Seating:   |                            |                                               | 60                                                 | Voca                      | tion ID:  |          |         |              |
| Course Types:       Available       Selected         Oraduation Requirements:       Available       Selected         Oraduation Requirements:       Available       Selected         Course Equipment:       Available       Selected         Course Equipment:       Oraduation Requirements:       Available       Selected         Course Equipment:       Oraduation Requirements:       Available       Selected         Course Equipment:       Oraduations:       Funding:       FUND1 - COURSE FI Course       Consultant:         State Course:       Funding:       FUND1 - COURSE FI Course:       Onsultant:       Image: Course:         State Course:       State Course:       State Course:       Other Tale:       Other Tale:         COURSE MASTER + Scheduling       Available       Selected       Image: Course Priority:       Regular         Atemate Course:       Image: Course:       Image: Course Priority:       Regular       Image: Course Priority:       Regular         * Subject Area:       CENER - Scheduling       Image: Course Priority:       Regular       Image: Course Priority:       Regular         Course:       Image: Course:       Image: Course Priority:       Regular       Image: Course Priority:       Regular         * Subject Area:       CENERT -                                                                                                    |              |                                              | <b>T</b> |                                                |                                                               | Available                                                             |               |                            |                                               | Se                                                 | elected                   |           |          |         |              |
| Available       Selected         Orraduation Requirements:       APPLIED TECHNOLOGY       Image: Construct of the construction of the construction of the construc                                                                                                    |              | Course                                       | Types:   | Advance<br>regular<br>special                  | •                                                             |                                                                       |               | X V                        |                                               |                                                    |                           |           |          |         |              |
| Graduation Requirements:       APPLIED TECHNOLOGY         BNGLSH       FRACLSH         MALSH       Factor         MALSH       Factor         Available       Selected         Course Equipment:       Globe         Map       Fees:         Fees:       Funding:         Funding:       FUND1 - COURSE FLY         Course Equipment:       Globe         Map       Fees:         Fees:       Funding:         Funding:       FUND1 - COURSE FLY         Course Equipment:       Globe         Map       Fees:         Course Equipment:       Globe         Map       Fees:         Funding:       FUND1 - COURSE FLY         Course Equipment:       Globe         Maternate Course:       State Course:         Grade Level From:       Grade Level To:         Grade Level From:       Gender:         * Room Type:       GENT - GENERAL         * Room Type:       GENT - GENERAL         * Room Type:       GENT - GENERAL         * Course Program:       Academic Program:         Academic Program:       Academic Program:         Academic Program:       Academic Program:                                                                                                    |              |                                              |          |                                                |                                                               | Available                                                             |               |                            |                                               | Se                                                 | ected                     |           |          |         |              |
| ENCLISH   FRALTH   MATHEMATICS     Available   Selected   Course Equipment:   Globe   Map     Fees:   Funding:   Funding:                                                                                                    | Gr           | aduation Require                             | ments:   | APPLIED                                        | TECHNO                                                        | DLOGY                                                                 |               | - EL                       | ECTIVE                                        | is                                                 |                           |           | _        |         |              |
| Available       Selected         Course Equipment:       Globe         Map       Image: Selected         Fees:       Funding:         Funding:       FUND1 - COURSE FU Consultant:         COURSE MASTER - Course Equivalence       State Course:         Vocation Title:       Other Title:         COURSE MASTER - Scheduling       Balancing:         Alternate Course:       Orade Level To:         Orade Level From:       Orade Level To:         * Subject Area:       GENSA - GENSA - GENSA - GENERAL         Academic Programs:       Academic Program 1.1.1         Academic Program:       Academic Program 1.1.2         Academic Program 1.1.3       Academic Program 1.1.4         Academic Program 1.2.1       Image: Selected         Academic Program 1.2.1       Image: Selected         Academic Program 1.2.1       Image: Selected         Academic Program 1.2.1       Image: Selected         Academic Program 1.2.1       Image: Selected         Academic Program 1.2.1       Image: Selected         Academic Program 1.2.1       Image: Selected         Schools:       Itest         Zoom Zoom Test School       Image: Selected         MULT HIGH DAY ALSO       ADULT HIGH DAY ALSO                                                                                                    |              |                                              |          | ENGLISH<br>FINE ART<br>HEALTH<br>MATHEM        | I<br>IS<br>IATICS                                             |                                                                       |               | ×                          |                                               |                                                    |                           |           |          |         |              |
| Course Equipment: Globe<br>Map Fees: Funding: FUND1 - COURSE FU Consultant: Fees: Funding: FUND1 - COURSE FU Consultant: Fees: Funding: FUND1 - COURSE FU Consultant: COURSE MASTER - Course Equivalence State Course: State Course Title: Permanent Course: Other Title: COURSE MASTER - Scheduling Alternate Course: GenSA - GENSA - GENERAL THE COURSE Balancing: B - Both Course Priority: Regular COURSE MASTER - Academic Programs Academic Program: Academic Program 1.1.2 Academic Program: Academic Program 1.2.1 COURSE MASTER - Schools Academic Program 1.2.1 COURSE MASTER - Schools Academic Program 1.2.1 COURSE MASTER - Schools Academic Program 1.2.1 COURSE MASTER - School COURSE MASTER - School COURSE MASTER - School Academic Program 1.2.1 COURSE MASTER - School COURSE MASTER - School COURSE COURSE                                                                                                    |              | Available Selected                           |          |                                                |                                                               |                                                                       |               |                            |                                               |                                                    |                           |           |          |         |              |
| Fees:       Funding:       FUND1 - COURSE FLY       Consultant:         COURSE MASTER - Course Equivalence         State Course:       State Course Title:       Permanent Course:         Vocation Title:       Short Title:       Other Title:         COURSE MASTER - Scheduling       Atternate Course:       Balancing:       B - Both         Atternate Course:       Balancing:       B - Both       * Course Priority:       Regular         Grade Level From:       © Grade Level To:       © Gender:       B - Both       ©         * Subject Area:       GENSA - GENERAL       * Room Type:       GENRT - GENERAL I       Section Count:         COURSE MASTER - Academic Program 1.1.1       Academic Program 1.1.2       Academic Program 1.1.2       Academic Program 1.1.4         Academic Program 1.2.1       Image: Course Course Program 1.2.1       Image: Course Course Course Program 1.2.1       Image: Course Course Program 1.2.1         COURSE MASTER - Schools       Image: Course Program 1.2.1       Image: Course Course Program 1.2.1       Image: Course Course Program 1.2.1         Course E Master - Schools       Image: Course Program 1.2.1       Image: Course Program 1.2.1       Image: Course Program 1.2.1         Course E Master - Schools       Image: Course Program 1.2.1       Image: Course Program 1.2.1       Image: Course Program 1.2.1       Image: Cours                                                                                                    |              | Course Equi                                  | pment:   | Globe<br>Map                                   |                                                               |                                                                       |               | N V                        |                                               |                                                    |                           |           |          |         |              |
| COURSE MASTER - Course Equivalence         State Course:       State Course Title:       Permanent Course:         Vocation Title:       Short Title:       Other Title:         COURSE MASTER - Scheduling         Alternate Course:       Balancing:       B-Both       Course Priority:       Regular       Image: Course Priority:         Grade Level From:       Image: Course Course:       Image: Course Priority:       Regular       Image: Course Priority:       Regular       Image: Cour                                                                                                    |              | Fees:                                        |          |                                                |                                                               |                                                                       | Funding:      | FUND1 - CC                 | URSE F                                        | FL                                                 | Con                       | sultant:  |          |         |              |
| State Course:       State Course Title:       Permanent Course:         Vocation Title:       Short Title:       Other Title:         COURSE MASTER • Scheduling       Atternate Course:       Balancing:       B - Both       * Course Priority: Regular         Atternate Course:       Grade Level To:       Gender:       B - Both       * Course Priority: Regular         Grade Level From:       Grade Level To:       Gender:       B - Both       *         * Subject Area:       GENSA - GENERAL       * Room Type:       GENRT - GENERAL I       Section Count:         COURSE MASTER • Academic Program 1.1.1       Academic Program 1.1.2       Academic Program 1.1.3       Academic Program 1.1.3         Academic Program 1.1.3       Academic Program 1.2.1       Academic Program 1.2.1       Academic Program 1.2.1         COURSE MASTER • Schools       Available       Selected       Academic Program 1.2.1         Academic Program 1.2.1       Academic Program 1.2.1       Academic Program 1.2.1       Academic Program 1.2.1         Course Master • Schools       Available       Selected       Academic Program 1.2.1         Academic Program 1.2.1       Academic Program 1.2.1       Academic Program 1.2.1       Academic Program 1.2.1         Academic Program 1.2.1       Academic Program 1.2.1       Academic Program 1.2.1       Academic Pro                                                                                                    | COL          | JRSE MASTER •                                | Course   | e Equival                                      | lence                                                         |                                                                       |               |                            |                                               |                                                    |                           |           |          |         |              |
| Vocation Title:       Short Title:       Other Title:         COURSE MASTER • Scheduling       Alternate Course:       Balancing:       B - Both       * Course Priority:       Regular         Grade Level From:       Image: Course Course:       Gender:       B - Both       Image: Course Course:       Gender:       B - Both       Image: Course Course:       Image: Course Course Course:       Gender:       B - Both       Image: Course Course:       Image: Course Course:       Image: Course:       Image: Course:                                                                                                    |              | State Course:                                |          |                                                |                                                               | State                                                                 | Course Title: |                            |                                               |                                                    | Permanent C               | ourse:    |          |         |              |
| COURSE MASTER - Scheduling         Alternate Course:       Balancing:       B - Both       * Course Priority:       Regular         Grade Level From:       Image: Course Priority:       Regular       Image: Course Priority:       Regular       Image: Course Priorit:       Regular       Regular                                                                                                    |              | Vocation Title:                              |          |                                                |                                                               |                                                                       | Short Title:  |                            |                                               |                                                    | Oth                       | er Title: |          |         |              |
| Alternate Course: Balancing: B - Both A Course Priority: Regular<br>Grade Level From: Grade Level To: Gender: B - Both Gender: B - Both Gender: Gender: Gende                                                                                                    | COL          | JRSE MASTER •                                | Schedu   | uling                                          |                                                               |                                                                       |               |                            |                                               |                                                    |                           |           |          |         |              |
| Grade Level From:  Grade Level To:  Grade Level To:  Gender:  Gender:  Gend                                                                                                    | A            | lternate Course:                             |          |                                                |                                                               |                                                                       | Balancing:    | B - Both                   |                                               | -                                                  | * Course F                | riority:  | Regular  |         | •            |
| * Subject Area: GENSA - GENERAL  * Room Type: GENRT - GENERAL  Section Count:  COURSE MASTER - Academic Program Academic Program 1.1.1 Academic Program 1.1.2 Academic Program 1.1.3 Academic Program 1.2.1  COURSE MASTER - Schools  COURSE MASTER - Schools  Available Schools: test Zoom Zoom Test School ADULT HIGH DAY ALSO ADULT HIGH UNDER EIGHTEEN  * - Required Field Back Save Delete Clear Menu                                                                                                    | Gr           | ade Level From:                              |          |                                                | •                                                             | Grad                                                                  | le Level To:  |                            |                                               | -                                                  | G                         | ender:    | B - Both |         | <b>•</b>     |
| COURSE MASTER - Academic Programs         Academic Programs:       Academic Program 1.1.1         Academic Program 1.1.2       Academic Program 1.1.3         Academic Program 1.2.1       Image: Course of the state of the state of the                                                                                                    |              | * Subject Area:                              | GENSA    | - GENER                                        | RAL 💌                                                         | *                                                                     | Room Type:    | GENRT - GEI                | VERAL                                         |                                                    | Section                   | Count:    |          |         |              |
| Academic Program 1.1.1<br>Academic Program 1.1.2<br>Academic Program 1.1.3<br>Academic Program 1.1.4<br>Academic Program 1.2.1<br>COURSE MASTER - Schools<br>Available<br>Schools: test<br>Zoom Zoom Test School<br>- Required Field<br>- Required Field<br>- Required Field                                                                                                    | COU          | IRSE MASTER •                                | Acader   | nic Prog                                       | rams                                                          | 0                                                                     |               |                            |                                               |                                                    | ala ata d                 |           |          |         |              |
| COURSE MASTER - Schools         Available       Selected         Schools:       test<br>Zoom Zoom Test School       ACADEMY PARK ELEMENTARY<br>ADMINISTRATION .<br>ADMINISTRATION .<br>ADMINISTRATION .<br>ADULT HIGH DAY ALSO<br>ADULT HIGH UNDER EIGHTEEN         * - Required Field       Back Save Delete Clear Menu                                                                                                    |              | Academic Prog                                | grams:   | Academ<br>Academ<br>Academ<br>Academ<br>Academ | ic Progra<br>ic Progra<br>ic Progra<br>ic Progra<br>ic Progra | Available<br>am 1.1.1<br>am 1.1.2<br>am 1.1.3<br>am 1.1.4<br>am 1.2.1 |               | × ×                        |                                               |                                                    | elected                   |           |          |         |              |
| Schools: test<br>Zoom Zoom Test School ADMINISTRATION ADMINISTRATION ADMINISTRATION ADMUNISTRATION ADMUNISTRATION ADMUNISTRATION ADMULT HIGH DAY ALSO<br>ADULT HIGH DAY ALSO<br>ADULT HIGH UNDER EIGHTEEN                                                                                                    | COU          | IRSE MASTER • :                              | School   | S                                              |                                                               | Available                                                             |               |                            |                                               | 5                                                  | elected                   |           |          |         |              |
| * - Required Field Back Save Delete Clear Menu                                                                                                    |              | Sc                                           | hools:   | test<br>Zoom Zo                                | oom Test                                                      | School                                                                |               | A<br>A<br>A<br>A<br>A<br>A | CADEM<br>DMINIS<br>DMINIS<br>DULT H<br>DULT H | IY PARK ELE<br>TRATION<br>TRATION .<br>HIGH DAY AL | MENTARY<br>SO<br>EIGHTEEN |           | •        |         |              |
| * - Required Field Back Save Delete Clear Menu                                                                                                    |              |                                              |          |                                                |                                                               |                                                                       |               |                            |                                               |                                                    |                           |           | -        |         |              |
| Figure 3.2.1 Course Master page                                                                                                    | * - R        | equired Field                                |          |                                                |                                                               | Eio                                                                   | ure 3 2 1     |                            | actor                                         | nade                                               | Back                      | Save      | Delete   | Clear   | Menu         |

## 3.2.1 Header

The Header section allows you to view or specify the course ID and title of the course master record.

## 3.2.1.1 Course ID

Indicates the unique identification code assigned to a course master record. This field is unavailable for existing records. For new records, you must specify a course id before saving. Otherwise, the page displays "Course ID is required."

## 3.2.1.2 Title

Indicates the title of the course master record. You must specify a course title before saving. Otherwise, the page displays "Title is required."

## 3.2.2 Details

The Details section allows you to view or specify the primary details of the course master records.

## 3.2.2.1 Department

A dropdown list box that indicates the department of the school where the course master record is included. You must select a department before saving. Otherwise, the page displays "Department is required."

## 3.2.2.2 Duration

A dropdown list box that indicates the span of time the course is available. You must select a duration before saving. Otherwise, page displays "Duration is required." Options are 'Quarter', 'Term', and 'Year'.

## a. Quarter

Indicates that the course is available for a grading period of the term.

## b. Term

Indicates that the course is available for a term.

## c. Year

Indicates that the course is available for the entire school year.

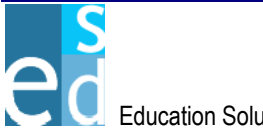

## 3.2.2.3 Funding

A dropdown list box that indicates the funding of the course master record.

## 3.2.2.4 Pattern

A dropdown list box that indicates the sequence of days the course meets. You must select a pattern before saving. Otherwise, the page displays "Pattern is required."

## 3.2.2.5 Consecutive Periods

Indicates the number of successive periods the course meets. You must specify a period before saving. Otherwise, the page displays "Consecutive Periods is required."

## 3.2.2.6 Credits

Indicates the credits of the course. You must specify a credit before saving. Otherwise, the page displays "Credits is required."

## 3.2.2.7 Credit Type

A dropdown list box that indicates the credit type of the course. You must specify a credit type before saving. Otherwise, the page displays "Credit Type is required."

## 3.2.2.8 Weight

A dropdown list box that indicates the weight of the course.

## 3.2.2.9 Variable Credits

A dropdown list box that indicates whether variable credits is allowed for the course or not. Options are 'Yes' and 'No'.

## 3.2.2.10 Credit Type Override

A dropdown list box that indicates whether you are allowed to override the credit type or not. Options are 'Yes' and 'No'.

## 3.2.2.11 Weight Code Override

A dropdown list box that indicates whether you are allowed to override the specified weight of the course or not. Options are 'Yes' and 'No'.

## 3.2.2.12 Honor Roll

A dropdown list box that indicates the honor roll for the course.

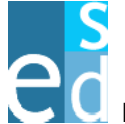

## 3.2.2.13 Status

A dropdown list box that indicates whether the course master record if active or not. Options are 'Active' and 'Inactive'. You must select a status before saving. Otherwise, the page displays "Status is required."

## 3.2.2.14 Course Status

A dropdown list box that indicates the status of the course regarding attendance and grade calculation. You must select a course status before saving. Otherwise, the page displays "Course Status is required." Options are 'No Grades/Attendance', 'Attendance', 'Grades & Attendance', and 'Grades'.

## a. No Grades/Attendance

Indicates that the course does not calculate for grades and attendance of students.

## b. Attendance

Indicates that the course calculates for attendance of students.

## c. Grades

Indicates that the course calculates for grades of students.

## d. Grades & Attendance

Indicates that the course calculates for attendance and grades of students.

## 3.2.2.15 Optimum Seating

Indicates the most favorable number of students to accommodate in the course. You must specify an optimum seating before saving. Otherwise, the page displays "Optimum Seating is required."

## 3.2.2.16 Maximum Seating

Indicates the maximum capacity of students allowed for the course. You must specify maximum seating before saving. Otherwise, the page displays "Maximum Seating is required."

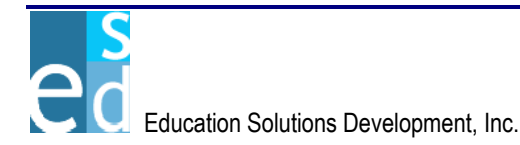

## 3.2.2.17 **Vocation ID** Indicates the unique identification number assigned to the vocational course. 3.2.2.18 Fee Code Indicates the fee code for the course. 3.2.2.19 Fees Indicates the amount to pay for corresponding to the fee code of the course. 3.2.2.20 Consultant Indicates the name of the person responsible for instituting the course. 3.2.2.21 **Course Types** A multi-select box that indicates the types of course. 3.2.2.22 **Graduation Requirements** A multi-select box that indicates the graduation requirement(s) for the course. 3.2.2.23 **Course Equipment** A multi-select box that indicates the equipments needed for the course. 3.2.3 **Course Equivalence** The Course Equivalence section allows you to view or specify the equivalent course of the course record in the state.

## 3.2.3.1 State Course ID

Indicates the identification number of the equivalent course in the state.

## 3.2.3.2 State Course Title

Indicates the title of the equivalent course in the state.

## 3.2.3.3 Permanent Course ID

Indicates identification number of the course that is part of the degree audit list of approved courses.

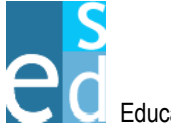

## 3.2.3.4 Vocation Title

Indicates the title of the equivalent vocation course.

## 3.2.3.5 Short Title

Indicates the short title for the course.

## 3.2.3.6 Other Title

Indicates other title for the course, if there are any.

## 3.2.4 Scheduling

The scheduling section allows you to view or specify information for scheduling purposes of the students in the course.

## 3.2.4.1 Alternate Course ID

Indicates the identification number of the alternate course in case the current or requested course of the student is in unavailable.

## 3.2.4.2 Balancing

A dropdown list box that indicates the proportion of students in the course-section of the course according to gender or ethnic origin during the scheduling process. Options are 'Ethnic', 'Gender', and 'Both'.

## a. Ethnic

Indicates that course-section with the same number of enrolled students having the same ethnicity has the highest priority.

## b. Gender

Indicates that course-section with the same number of enrolled students having the same gender has the highest priority.

## c. Both

Indicates that course-section with the same number of enrolled students having the same ethnicity and gender has the highest priority.

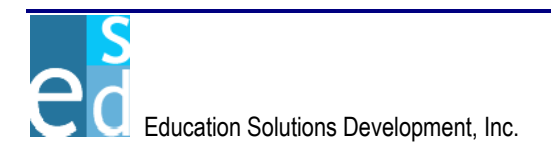

## 3.2.4.3 Course Priority

A dropdown list box that indicates the priority level of the course to consider during the scheduling process. You must select a course priority before saving. Otherwise, the page displays "Course Priority is required." Options are '1 – Mandatory', '2 – Regular', and '3 – Elective'.

## a. Mandatory

Indicates that course has highest priority in case a conflicting schedule between courses is encountered.

## b. Regular

Indicates that course prioritized next after mandatory courses.

## c. Elective

Indicates that course has least priority.

## 3.2.4.4 Grade Level From

A dropdown list box that indicates the start of the grade level range of students allowed to take the course.

## 3.2.4.5 Grade Level To

A dropdown list box that indicates the end of the grade level range of students allowed to take the course.

## 3.2.4.6 Gender Requirement

A dropdown list box that indicates the gender of the students allowed to take the selected course. Options are 'Both', 'Female', and 'Male'.

## a. Both

Indicates that course is for both female and male students.

## b. Female

Indicates that only female students are allowed to take the course.

## c. Male

Indicates that only male students are allowed to take the course.

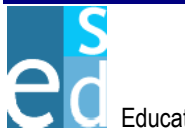

#### 3.2.4.7 Subject Area

A dropdown list box that indicates the subject area where the course is included. You must select a subject area before saving. Otherwise, the page displays "Subject Area is required."

#### 3.2.4.8 Room Type

A dropdown list box that indicates the type of the room used for the course. You must select a room type before saving. Otherwise, the page displays "Room Type is required."

#### 3.2.4.9 **Section Count**

Indicates the section count for scheduling purposes.

#### 3.2.5 Academic Programs

The Academic Programs section allows you to view or specify the academic programs available for the course master record.

#### 3.2.5.1 **Academic Programs**

A multi-select list box that indicates the academic program(s) available for the course. You may select more than one academic program for the course.

#### 3.2.6 Schools

The Schools section allows you to view or specify the schools to which the course master record is available.

#### 3.2.6.1 Schools

A multi-select list box that indicates the school(s) where the course is available. You may select and assign the school to more than one school in the district.

#### 3.2.7 Save

Click [SAVE] to add a new course master record or post modifications made on an existing course master record into the database.

Clicking [SAVE] also performs the following validations:

- Course ID must be unique. Otherwise, the page displays "Course ID <course id> already exists."
- Consecutive Periods must be greater than zero. Otherwise, the page displays "Consecutive Periods cannot be equal or less than zero."

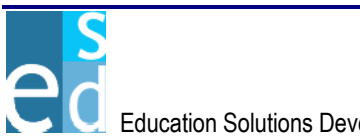

 Maximum Seating must be equal or greater than Optimum Seating. Otherwise, the page displays "Maximum Seating cannot be less than Optimum Seating."

## 3.3 Course Section List

The Course Section List page allows you to locate course-section records that matched the criteria specified. You may also add new course-section records for a particular course master.

This page consists of two sections: Search Criteria and List sections.

| Logged in     | : JOHN S      | SMITH          |             |           |            |                    |                |            |            |                |          |            |              |                 |                | Tuesday Ap           | oril 19, 2005     |
|---------------|---------------|----------------|-------------|-----------|------------|--------------------|----------------|------------|------------|----------------|----------|------------|--------------|-----------------|----------------|----------------------|-------------------|
| <b>DIS</b>    | SHI           | W              | ERY /       | A Ve      | rsion      | 100                | 38923          |            |            |                |          |            |              |                 |                | 0                    | Help              |
|               |               | _              |             |           | 0.011      |                    |                |            | _          |                |          |            |              |                 |                |                      |                   |
| K12           |               |                |             | District: | SHEL       | DON                | сноо           | L DIS      | TRIC       | CT School:     | 33079 -  | GRAD       | 7 SCHO       | OL 🛉            | Paramet        | ers: 2005-,          | 4A-1 💌            |
| 4 Der         | nograpi       | hics           | Enrollment  | Course    | Gr         | ades               | Sche           | dule       | s          | Progress       | Attend   | lance      | Trans        | script          | Disciplin      | e Testing            | ) Tra             |
| Course N      | Aaster Li     | <u>st   Co</u> | urse Master | Course Se | ction      | List               | <u>Course</u>  | Sec        | tion       | Section Grou   | up Updat | e   Rooi   | n Schee      | <u>dule   1</u> | Feacher Sche   | edule   <u>Repor</u> | <u>ts   Batch</u> |
| COURS         | E SECTI       | ON LI          | ST • Search |           |            |                    |                |            |            |                |          |            |              |                 |                |                      |                   |
| Startin       | ng Cours      | e ID:          | 16500       |           | Er         | iding              | Course I       | D: 1       | 6500       | )              |          |            | Departn      | nent:           | ALL            |                      | •                 |
|               | Pe            | riod:          |             |           |            |                    | Track I        | D: X       | - NC       | D TRACK        | •        |            | т            | erm:            | CURRENT        | -                    |                   |
|               | Sta           | atus:          | ALL         | -         |            |                    | Teacher        |            |            |                |          |            | Room         | ID              |                |                      |                   |
| COURS         | E SECTI       | ON LI          | ST • List   |           |            |                    |                |            |            |                |          |            |              |                 |                |                      |                   |
| <u>Course</u> | <u>Sec.</u> 1 | <u>ïtle</u>    |             |           | <u>Fr.</u> | Γο <mark>Dι</mark> | <u>ır. Trm</u> | <u>Qtr</u> | <u>Trk</u> | <u>Pattern</u> | Room     | <u>Opt</u> | <u>Faken</u> | <u>Rem.</u>     | <u>Teacher</u> |                      | Credit            |
| <u>165000</u> | <u>11</u>     | HOM            | E ROOM 1    |           | 0          | 0                  | Y 1            | 0          | A          | MTWRF          | 111      | 35         | 26           | 9               | ANDERSO        | N, JACOB N           | 0.000             |
| <u>165000</u> | <u>12</u>     | HOM            | E ROOM 1    |           | 0          | 0                  | Y 1            | 0          | A          | MTVVRF         | 124      | 35         | 24           | 11              | BROWN, P.      | AUL E                | 0.000             |
|               |               |                |             |           |            |                    |                |            |            |                |          |            |              |                 |                |                      |                   |
|               |               |                |             |           |            |                    |                |            |            |                |          |            |              |                 |                |                      |                   |
|               |               |                |             |           |            |                    |                |            |            |                |          |            |              |                 |                |                      |                   |
| Percent 1     | 2.01.2        |                |             |           |            |                    |                |            |            |                |          |            |              |                 |                |                      |                   |
| ROWST         | - 2 01 2      |                |             |           |            |                    |                |            |            |                |          |            |              |                 |                |                      |                   |
|               |               |                |             |           |            |                    |                |            | 19191      |                |          |            |              |                 |                |                      | -                 |
|               |               |                |             |           |            |                    |                |            |            |                |          |            |              |                 | Search         | Add <u>C</u> lear    | Menu              |

Figure 3.3.1 Course Section List page

## 3.3.1 Search Criteria

The Search Criteria section allows you to locate an existing coursesection record(s) that matched the criteria specified.

## 3.3.1.1 Starting Course ID

Indicates the start of the course ID range of course-section records to be located.

## 3.3.1.2 Ending Course ID

Indicates the end of the course ID range of course-section records to be located.

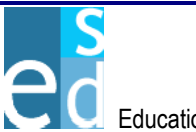

## 3.3.1.3 Department

A dropdown list box that indicates the department of the course-section record to be located.

## 3.3.1.4 Period

Indicates the period of the course-section record to be located.

## 3.3.1.5 Track ID

A dropdown list box that indicates the track of the coursesection to be located.

## 3.3.1.6 Term

A dropdown list box that indicates the term where the course-section record to be located is available. Options are 'CURRENT' and 'ALL'. Selecting 'CURRENT' locates for all course-section records available for the logon term. Otherwise, it locates for course-section records of the school regardless of the term the course-section record is available.

## 3.3.1.7 Status

A dropdown list box that indicates the status of the coursesection to be located. Options are 'ALL', 'CLOSED' and 'OPEN'. Selecting 'ALL' displays all course-section records regardless of the status. Selecting 'CLOSED' on the hand, displays all course-sections with no available slots. Selecting 'OPEN' locates for all course-section with available slots.

## 3.3.1.8 Teacher

Click [TEACHER] to open the Teacher Name Search window to view a list of course-sections and select a coursesection taught by the teacher for the course-section records to be located. (Please refer to Lookup Window, Chapter 28 for details on Teacher Name Search window.)

## 3.3.1.9 Room ID

Click [ROOM ID] to open the Room ID Search window to view a list of room records and select a room where the course-section record to be located is assigned. (Please refer to Lookup Window, Chapter 23 for details on Room ID Search window.)

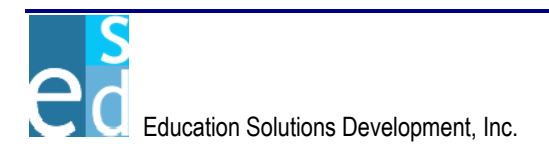

## 3.3.2 List

The List section displays the primary information of the course-section that matched the specified criteria. It details the course ID, section, title, start and end periods, duration, term, quarter, track, meeting pattern, room, optimum seats, seats taken, remaining seats, teacher, and credits of the course-section records. Clicking the column header link on this section sorts displayed records by the name of the link clicked. For example, clicking Course ID column header link sorts displayed records by course ID.

You may view or modify the details of a specific course-section record using Course Section page by clicking the Course ID link on the first column of the course section record.

You may also view or modify the details of the section group for a course-section by clicking the Sec link on the second column that will redirect you to the Section Group Update page.

## 3.3.3 Search

Click [SEARCH] to locate the course-section records that matched the criteria specified.

## 3.3.4 Add

Click [ADD] to create a new course-section record using the Course Section page.

## 3.4 Course Section

The Course Section page allows you add a new course-section record. You may also view, modify or delete the course-section details of an existing course section record.

If the specified course ID in this page is unavailable for the logon school, the page displays "Course ID <course ID> is not available for School ID <logon school>." upon load of page. Otherwise, the details of the specified course ID are displayed on the page.

This page consists of two sections: Header and Details sections.

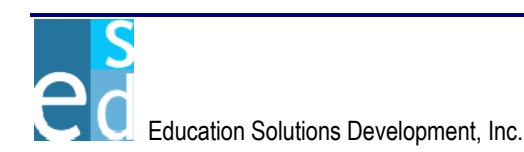

| Logged in: JOHN SMITH                 |                                                        |                                     |                               | lu:                                        | esday April 19, 2005       |
|---------------------------------------|--------------------------------------------------------|-------------------------------------|-------------------------------|--------------------------------------------|----------------------------|
| DISCUVER                              | version 1.0.                                           | 0.38923                             |                               |                                            | <ul> <li>Logout</li> </ul> |
| K12                                   | District: SHELDO                                       | N SCHOOL DISTRICT School:           | 33079 - GRADY SCHO            | OOL 🔽 Parameters:                          | 2005-AA-1 💌                |
| Demographics Enrol                    | Iment Course Grade                                     | s Schedules Progress                | Attendance Tran               | script Discipline 1                        | esting Tra                 |
| <u>Course Master List   Course Ma</u> | aster   Course Section List                            | Course Section   <u>Section Gro</u> | up Update   <u>Room Sched</u> | lule   <u>Teacher Schedule</u>             | Reports   Batch            |
| COURSE SECTION • Header               |                                                        |                                     |                               |                                            |                            |
| * Course ID                           | * Section I                                            | D: C                                | ourse Title:                  |                                            |                            |
| COURSE SECTION • Details              |                                                        |                                     |                               |                                            |                            |
| * Duration: Q - Quart                 | e 🔻                                                    | Track ID: X                         |                               | Term: 1                                    |                            |
| GP ID: 1                              |                                                        | * Team: GENTM -                     | GENERAL                       | Room ID                                    |                            |
| * Period From: 1                      |                                                        | * Period To: 1                      |                               | Minutes:                                   |                            |
| Teacher                               |                                                        | Teacher Mailbox:                    |                               | Fees:                                      | 0.00                       |
| Department: GENDP - 0                 | GENERAL DEPAF                                          | * Subject Area: GENSA -             | GENERAL S 💌                   | Honor Roll:                                | •                          |
| * Pattern: A - A PAT                  | ITERN 💌                                                | * Maximum Seats: 20                 |                               | Start Date: 08/23/20                       | 004                        |
| Type:                                 | <b>_</b>                                               | * Optimum Seats: 15                 |                               | End Date: 10/26/20                         | 004                        |
| * Status: 3 - Grade                   | s & Attendant                                          | Taken Seats: 12                     |                               | Credit Amount:                             | 0.500                      |
| Weight: 2 - Weight                    | t 2                                                    | Remaining Seats: 3                  |                               | * Credit Type: B - Bot                     | h 🔽                        |
| Variable Credits: Yes 💌               |                                                        | redit Type Override: Yes 🔻          | Weight                        | t Code Override: Yes                       | -                          |
|                                       | Available                                              | Selected                            |                               |                                            | -                          |
| Graduation Requirements:              | APPLIED TECHNOLOGY<br>ELECTIVES<br>FINE ARTS<br>HEALTH | ENGLISH                             |                               |                                            |                            |
|                                       | Available                                              | Selected                            |                               |                                            |                            |
| Equipment                             | Chairs<br>equipment one<br>Podium<br>Projector         | × ×                                 |                               |                                            |                            |
|                                       |                                                        |                                     |                               | Socceletariosacael Readinging acceletation |                            |
| * - Required Field                    |                                                        |                                     |                               | Save Delete                                | <u>C</u> lear <u>M</u> enu |

Figure 3.4.1 Course Section page

## 3.4.1 Header

The Header section allows you to view, add or modify course ID, section ID and title for the course-section record.

## 3.4.1.1 Course ID

Indicates the unique identification code assigned to the course. You may manually specify the course ID or look through the Course Search window by clicking [COURSE ID]. (Please refer to Lookup Window, Chapter 7 for details on Course Search window.) You must specify a course ID before saving. Otherwise, the page displays "Course ID is required."

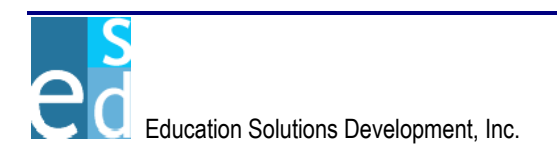

## 3.4.1.2 Section ID

Indicates the unique identification assigned to the section of the course. You must specify a section ID before saving. Otherwise, the page displays "Section ID is required."

## 3.4.1.3 Course Title

Indicates the title of the course-section record. You must specify a course title before saving. Otherwise, the page displays "Course Title is required."

## 3.4.2 Details

The Details section displays the primary information of the coursesection record. You may add a new course-section record or modify the details of an existing course-section record.

## 3.4.2.1 Duration

A dropdown list box that indicates the span of time the course-section is available. You must select a duration before saving. Otherwise, page displays "Duration is required." Options are 'Quarter', 'Term', and 'Year'.

## a. Quarter

Indicates that the course-section is available for a grading period of the term.

## b. Term

Indicates that the course-section is available for a term.

## c. Year

Indicates that the course-section is available for the entire school year.

## 3.4.2.2 Track ID

Indicates the track ID the course-section is available.

## 3.4.2.3 Term

Indicates the term the course-section is available.

## 3.4.2.4 GP ID

Indicates the academic grading period of the term.

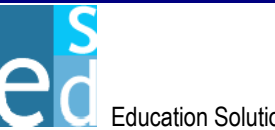

## 3.4.2.5 Team

A dropdown list box that indicates the team the coursesection is included. You must select a team before saving. Otherwise, the page displays "Team is required."

## 3.4.2.6 Room ID

Click [ROOM ID] to open the Room ID Search window to view a list of room records and select a room where the course-section record to be located is assigned. (Please refer to Lookup Window, Chapter 23 for details on Room ID Search window.)

## 3.4.2.7 Period From

Indicates the beginning period the course-section meets. You must specify a period from before saving. Otherwise, the page displays "Period From is required."

## 3.4.2.8 Period To

Indicates the ending period the course-section meets. You must specify a period to before saving. Otherwise, the page displays "Period To is required."

## 3.4.2.9 Minutes

Indicates the number of minutes of the course section.

## 3.4.2.10 Teacher

Click [TEACHER] to open the Teacher Name Search window to view a list of course-sections and select a coursesection taught by the teacher for the course-section records to be located. (Please refer to Lookup Window, Chapter 28 for details on Teacher Name Search window.)

## 3.4.2.11 Teacher Mailbox

Indicates the mailbox of the teacher handling the course section.

## 3.4.2.12 Fees

Indicates the amount to pay for corresponding to the fee code of the course-section.

## 3.4.2.13 Department

A dropdown list box that indicates the department of the school where the selected course-section record is included.

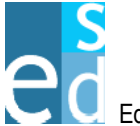

## 3.4.2.14 Subject Area

A dropdown list box that indicates the subject area where the course-section is included. You must select a subject area before saving. Otherwise, the page displays "Subject Area is required."

## 3.4.2.15 Honor Roll

A dropdown list box that indicates the honor roll for the course-section.

## 3.4.2.16 Pattern

A dropdown list box that indicates the sequence of days the course-section meets. You must select a pattern before saving. Otherwise, the page displays "Pattern is required."

## 3.4.2.17 Maximum Seats

Indicates the maximum capacity of students allowed for the course-section. You must specify maximum seats before saving. Otherwise, the page displays "Maximum Seats is required."

## 3.4.2.18 Start Date

Indicates the date when the course-section starts based from the selected duration. If Duration is Quarter, this displays the start date of the grading period for the logon term. If Duration is Term, this displays the start date of the logon term. If Duration is Year, then start date for the logon school year is displayed.

## 3.4.2.19 Type

A dropdown list box that indicates the type of the coursesection which determines the additional course type points for student GPA computation.

## 3.4.2.20 Optimum Seats

Indicates the most favorable number of students to accommodate in the course-section. You must specify optimum seats before saving. Otherwise, the page displays "Optimum Seats is required."

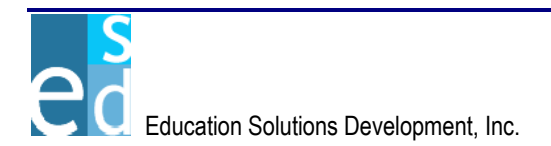

## 3.4.2.21 End Date

Indicates the date when the course-section ends based from the selected duration. If Duration is Quarter, this displays the end date of the grading period for the logon term. If Duration is Term, this displays the end date of the logon term. If Duration is Year, then end date for the logon school year is displayed.

## 3.4.2.22 Status

A dropdown list box that indicates the status of the coursesection regarding attendance and grade calculation. You must select a status before saving. Otherwise, the page displays "Status is required." Options are 'No Grades/Attendance', 'Attendance', 'Grades & Attendance', and 'Grades'.

## a. No Grades/Attendance

Indicates that the course-section does not calculate for grades and attendance of students.

## b. Attendance

Indicates that the course-section calculates for attendance of students.

## c. Grades

Indicates that the course-section calculates for grades of students.

## d. Grades & Attendance

Indicates that the course-section calculates for attendance and grades of students.

## 3.4.2.23 Taken Seats

Indicates the number of students already enrolled in the course-section.

## 3.4.2.24 Credit Amount

Indicates the number of credits given to the student upon completion of the course-section.

## 3.4.2.25 Weight

A dropdown list box that indicates the weight of the course-section.

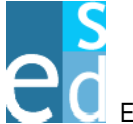

## 3.4.2.26 Remaining Seats

Indicates the number of available slots for the course-section.

## 3.4.2.27 Credit Type

A dropdown list box that indicates the credit type of the course-section, which determines the grades and credits to be earned by the student taking the course. You must select a credit type before saving. Otherwise, the page displays "Credit Type is required." Options are 'Academic', 'Both', 'Earned Units', 'Non-Academic', and 'Exclude'.

## a. Academic

Indicates that the course calculates grades of students for academic units.

## b. Non-Academic

Indicates that the course calculates grades of students for non-academic units.

## c. Both

Indicates that the course calculates grades of students for academic and non-academic units.

## d. Earned Units

Indicates that the course earns credit units for students.

## e. Exclude

Indicates that the course does not calculate grades nor earn credit units for students.

## 3.4.2.28 Variable Credits

A dropdown list box that indicates whether variable credits is allowed for the course or not. This is unavailable if Variable Credits in Course Master page is set to 'No'. Otherwise, it is available and indicates that the course-section is allowed to accumulate variable credits. Options are 'Yes' and 'No'.

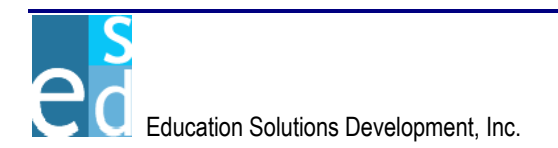

## 3.4.2.29 Credit Type Override

A dropdown list box that indicates whether you are allowed to override the credit type or not. This is unavailable if Credit Type Override in Course Master page is set to 'No'. Otherwise, it is available and indicates that the coursesection is allowed to override the specified credit type. Options are 'Yes' and 'No'.

## 3.4.2.30 Weight Code Override

A dropdown list box that indicates whether you are allowed to override the specified weight of the course or not. This is unavailable if Weight Code Override in Course Master page is set to 'No'. Otherwise, it is available and indicates that the course-section is allowed to override the specified weight. Options are 'Yes' and 'No'.

## 3.4.2.31 Graduation Requirements

A multi-select box that indicates the graduation requirement(s) for the course-section.

## 3.4.2.32 Equipment

A multi-select box that indicates the equipments needed for the course.

## 3.4.3 Save

Click [SAVE] to add a new course-section record or post modifications made on an existing course-section record into the database.

Clicking [SAVE] also performs the following validations:

- Course ID and Section ID must be unique for each course-section record. Otherwise, the page displays "Course – Section <course id – section id> already exists."
- Period From must be greater than or equal to the low period set in Admin > Global Parameters > School Year. Otherwise, the page displays "Period From cannot be less than <low period of school year>."
- Period From must be less than or equal to the high period set in Admin > Global Parameters > School Year. Otherwise, the page displays "Period From cannot be greater than <high period of school year>."
- Period To must be greater than Period From. Otherwise, the page displays "Period To cannot be less than Period From."

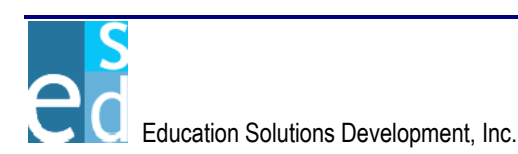

- Period To must be less than or equal to the high period set in Admin
   > Global Parameters > School Year. Otherwise, the page displays
   "Period To cannot be greater than <high period of school year>."
- Maximum Seats must be equal or greater than Optimum Seats. Otherwise, the page displays "Maximum Seats cannot be less than Optimum Seats."

## 3.4.4 Add

Click [ADD] to clear all fields and create a new course-section record.

## 3.4.5 Delete

Click [DELETE] to remove course-section record from the database.

## 3.5 Section Group Update

The Section Group Update submodule allows you to view, add, modify or delete section records and graduation requirements of a course-section record. You may access this page by clicking the Section link of a course-section record in the Course Section page.

This submodule consists of two pages: Details and Graduation Requirements pages.

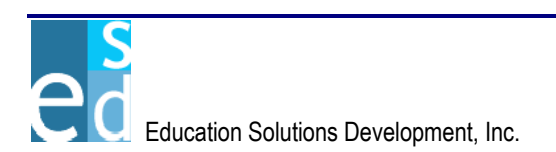

| Logg                                             | Logged in: JOHN SMITH Tuesday July 26, 2005                 |                     |        |               |           |               |                |                     |                       |                         |                                          |  |
|--------------------------------------------------|-------------------------------------------------------------|---------------------|--------|---------------|-----------|---------------|----------------|---------------------|-----------------------|-------------------------|------------------------------------------|--|
| D                                                | <u>S</u>                                                    | COVERY.             | net    | version       | 1.0.0.46  | 434           |                |                     |                       |                         | <ul> <li>Help</li> <li>Logout</li> </ul> |  |
| K12                                              |                                                             |                     | Dist   | rict: SHE     | LDON S    | CHOOL DIS     | STRICT S       | chool: 33079 - 0    | RADY SCHOOL           | Parameters:             | 2005-AA-1 💌                              |  |
|                                                  | Demo                                                        | graphics Enrollme   | nt Cou | rse G         | rades     | Schedule      | es Prog        | ress Attenda        | nce Transcript        | Discipline Te           | esting Tra                               |  |
| SECTION GROUP UPDATE - Search<br>Course ID: CS21 |                                                             |                     |        |               |           |               |                |                     |                       |                         |                                          |  |
| SEC                                              | TION G                                                      | ROUP UPDATE • List  |        |               |           |               |                |                     |                       |                         |                                          |  |
| Del.                                             | Sec                                                         | * Title<br>Teacher  |        | From<br>* Opt | To<br>Max | Track<br>Room | Term<br>Weight | GP ID<br>* Duration | * Pattern<br>* Status | Credit<br>* Credit Type |                                          |  |
|                                                  | 1                                                           | Computer Programmi  | ng 3   | 1             | 1         | х             | 1              | 0 💌                 | A - A PATTERN 💌       | 0.500                   |                                          |  |
|                                                  |                                                             |                     | •      | 15            | 20        | -             | 2 - W 💌        | T - Term 💌          | 3 - Grades & Atl 💌    | E - Earned 💌            | Grad Red                                 |  |
|                                                  | 2                                                           | Computer Programmin | ng 3   | 1             | 1         | X             | 1              | 0 💌                 | A - A PATTERN 💌       | 0.500                   | 0.10                                     |  |
|                                                  |                                                             |                     | •      | 15            | 20        | -             | 2 - W 💌        | T - Term 💌          | 3 - Grades & Atl 💌    | B - Both 💌              | Grad Red                                 |  |
|                                                  | 3                                                           | Computer Programmin | ng 3   | 1             | 1         | x             | 1              | 0                   | A - A PATTERN 💌       | 0.500                   | Qual Data                                |  |
|                                                  |                                                             |                     | •      | 15            | 20        | •             | 1-1 💌          | T - Term 💌          | 3 - Grades & Atl 💌    | N - Non-Ac 💌            | Grad Red                                 |  |
|                                                  | 4                                                           | Computer Programmin | ng 3   | 1             | 1         | X             | 1              | 0 💌                 | A - A PATTERN 💌       | 0.500                   | Ored Bar                                 |  |
|                                                  |                                                             |                     | •      | 15            | 20        | -             | 2 - W 💌        | T - Term 💌          | 3 - Grades & Atl 💌    | N - Non-Ac 💌            | Grau Req                                 |  |
|                                                  | 5                                                           | Computer Programmin | ng 3   | 1             | 1         | Х             | 1              | 0 💌                 | A - A PATTERN 💌       | 0.500                   | Ored Ber                                 |  |
|                                                  | ▼ 15 20 ▼ 2 - W▼ T - Term ▼ 3 - Grades & Atl ▼ A - Acader ▼ |                     |        |               |           |               |                |                     |                       |                         |                                          |  |
| Delete Rows 30                                   |                                                             |                     |        |               |           |               |                |                     |                       |                         |                                          |  |
|                                                  |                                                             |                     |        |               |           |               |                |                     |                       |                         |                                          |  |
|                                                  | Save Clear Menu                                             |                     |        |               |           |               |                |                     |                       |                         |                                          |  |

Figure 3.5.1 Section Group Update page

## 3.5.1 Details

This Details page allows you to view all course-section record(s) that matches the selected course ID. You may also add new course section record(s) or modify more than one existing course-section record at a time.

This page consists of two sections: Details and List sections.

## 3.5.1.1 Details

The Details section displays the course ID of the selected course-section record from the Course Section List page.

## a. Course ID

Indicates the unique identification of the selected course.

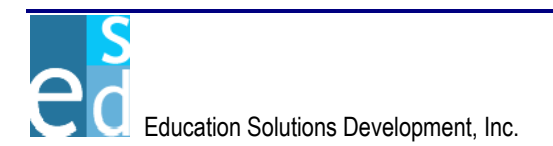

## 3.5.1.2 List

The List section details the primary information of the course-sections that matched the selected course ID. You may add more than one new course-section record in this section. You may also view, modify or delete more than one existing course-section of the selected course at a time.

## a. Del.

A checkbox that indicates whether a record is marked for deletion or not. You may mark all records for deletion by selecting the Del. column header checkbox. To mark a specific record, just select the Del. checkbox beside the record to be deleted.

## b. Sec

Indicates the section of the course-section record. This field is unavailable for existing records.

## c. Title

Indicates the title of the course-section record. You must specify a title before saving. Otherwise, the page displays "Title is required."

## d. From

Indicates the beginning period the course-section meets. You must specify a period from before saving. Otherwise, the page displays "Period From is required."

## e. To

Indicates the ending period the course-section meets. You must specify a period to before saving. Otherwise, the page displays "Period To is required."

## f. Track

Indicates the track of the course-section record. This is unavailable for existing records.

## g. Term

Indicates the academic term the course-section is available. This is unavailable for existing records.

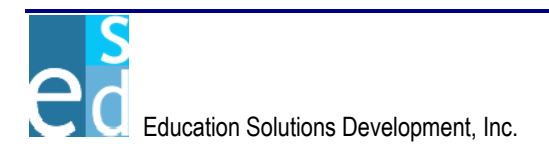

## h. GP ID

A dropdown list box that indicates the academic grading period of the term the course-section is available. This is unavailable for existing records.

## i. Pattern

A dropdown list box that indicates the sequence of days the course-section meets. You must select a pattern before saving. Otherwise, the page displays "Pattern is required."

## j. Credit

Indicates the number of credits given to the student upon completion of the course-section.

## k. Teacher

A dropdown list box that indicates the name of the teacher handling the course-section.

## I. Opt

Indicates the most favorable number of students to accommodate in the course-section. You must specify optimum seats before saving. Otherwise, the page displays "Opt is required."

## m. Max

Indicates the maximum capacity of students allowed for the course-section. You must specify maximum seats before saving. Otherwise, the page displays "Max is required."

## n. Room

Indicates the room type of the course-section record.

## o. Weight

A dropdown list box that indicates the weight of the course-section record.

## p. Duration

A dropdown list box that indicates the span of time the course-section is available. This is unavailable for existing records. For new records, you must specify a duration. Otherwise, the page displays "Duration is required."

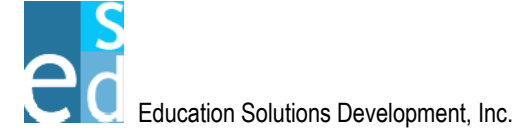

## q. Status

A dropdown list box that indicates the status of the course-section regarding attendance and grade calculation. You must select a status before saving. Otherwise, the page displays "Status is required." Options are 'No Grades/Attendance', 'Attendance', 'Grades & Attendance', and 'Grades'.

## i. No Grades/Attendance

Indicates that the course-section does not calculate for grades and attendance of students.

## ii. Attendance

Indicates that the course-section calculates for attendance of students.

## iii. Grades

Indicates that the course-section calculates for grades of students.

## iv. Grades & Attendance

Indicates that the course-section calculates for attendance and grades of students.

## r. Credit Type

A dropdown list box that indicates the credit type of the course-section, which determines the grades and credits to be earned by the student taking the course. You must select a credit type before saving. Otherwise, the page displays "Credit Type is required." Options are 'Academic', 'Both', 'Earned Units', 'Non-Academic', and 'Exclude'.

## i. Academic

Indicates that the course calculates grades of students for academic units.

## ii. Non-Academic

Indicates that the course calculates grades of students for non-academic units.

## iii. Both

Indicates that the course calculates grades of students for academic and non-academic units.

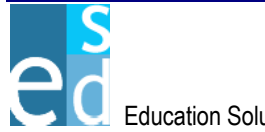

## iv. Earned Units

Indicates that the course earns credit units for students.

## v. Exclude

Indicates that the course does not calculate grades nor earn credit units for students.

## s. Grad Req

Click [GRAD REQ] to open the Graduation Requirements page where you may add, or delete graduation requirements for the course-section record.

## t. Delete Rows

Click [DELETE ROWS] to temporarily remove the selected course-section record(s) from the list.

## u. Add Rows

Click [ADD ROWS] to insert the specified number of rows in the list.

## 3.5.1.3 Save

Click [SAVE] to add a new course-section record or post modifications made on an existing course-section record into the database.

Clicking [SAVE] also performs the following validations:

- Section ID must be unique for each course-section record. Otherwise, the page displays "Sec <section ID> already exists."
- From must be greater than or equal to the low period set in Admin > Global Parameters > School Year. Otherwise, the page displays "Period From cannot be less than <low period in school year>."
- From must be less than or equal to the high period set in Admin > Global Parameters > School Year. Otherwise, the page displays "Period From cannot be greater than <high period in school year>."
- To must be greater than Period From. Otherwise, the page displays "Period To cannot be less than Period From."

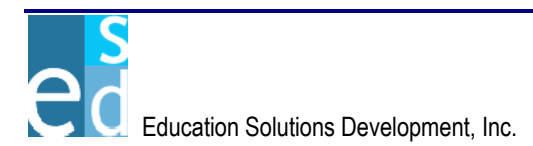

- To must be less than or equal to the high period set in Admin > Global Parameters > School Year. Otherwise, the page displays "Period To cannot be greater than <high period in school year>."
- Max must be equal or greater than Opt. Otherwise, the page displays "Max cannot be less than Opt."

## 3.5.2 Graduation Requirements

The Graduation Requirements page allows you to add or delete graduation requirements for a particular course-section record.

This page consists of two sections: Details and Graduation Requirement sections.

| DISCOV                  | ER       | .no                                                               | et vers                                                  | ion 1.0.0.3 | 8923        |      |                         |                               |                        |               | iuesua) Apir<br>Ol | Help<br>Logout |
|-------------------------|----------|-------------------------------------------------------------------|----------------------------------------------------------|-------------|-------------|------|-------------------------|-------------------------------|------------------------|---------------|--------------------|----------------|
| K12                     |          |                                                                   | District: SH                                             | IELDON S    | CHOOL DI    | STRI | CT School:              | 33079 - GRAD                  | Y SCHOOL 👤             | Parameter     | s: 2005-A          | A-1 💌          |
| 4 Demographics          | Enroll   | ment                                                              | Course                                                   | Grades      | Schedul     | es   | Progress                | Attendance                    | Transcript             | Discipline    | Testing            | Tra            |
| Course Master List   Co | iurse Ma | ister   Co                                                        | ourse Sectio                                             | n List   Co | urse Sectio | n Se | ection Grou             | p Update <mark>  Roo</mark> r | n Schedule   <u>Te</u> | eacher Schedu | ile   Reports      | Batch          |
| SECTION GROUP UPD       | )ATE • D | letails                                                           |                                                          |             |             |      |                         |                               |                        |               |                    |                |
| Course ID: ANTHRO       |          |                                                                   | Section I                                                | D: <b>1</b> |             |      | Course Title            | ANTHROPOLO                    | GY                     |               |                    |                |
| SECTION GROUP UPE       | )ATE • ( | Graduat                                                           | ion Requir                                               | ements      |             |      |                         |                               |                        |               |                    |                |
|                         |          |                                                                   | Ave                                                      | ilable      |             |      |                         | Selected                      |                        |               |                    |                |
| Graduation Require      | ments:   | ENGLIS<br>FINE AI<br>HEALT<br>MATHE<br>PHYSIC<br>SCIENC<br>APPLIE | SH<br>RTS<br>H<br>MATICS<br>CAL EDUCA<br>CE<br>D TECHNOL | TION<br>OGY |             | V V  | ELECTIVES<br>SOCIAL STU | JDIES                         |                        |               |                    |                |
|                         |          |                                                                   |                                                          |             |             |      |                         |                               |                        | Back Sav      | e <u>C</u> lear    | Menu           |

Figure 3.5.2.1 Section Group Update - Graduation Requirements page

## 3.5.2.1 Details

The Details section displays the primary details of the course-section record such as; course ID, section ID and title of the selected course-section record.

## a. Course ID

Indicates the unique identification of the selected course.

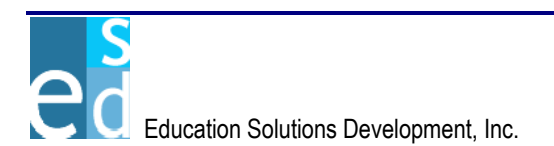

## b. Section ID

Indicates the unique identification for the section of the selected course.

## c. Course Title

Indicates the title of the selected course-section.

## 3.5.2.2 Graduation Requirements

The Graduation Requirements section allows you to add or delete graduation requirements for the selected course-section record.

## a. Graduation Requirements

A multi-select box that indicates the graduation requirements of the course-section record. You may select more than one graduation requirement for a course-section record.

## 3.5.2.3 Save

Click [SAVE] to add new graduation requirement records or post modifications made on an existing graduation requirement record into the database.

## 3.5 Room Schedule

The Room Schedule page allows you to locate and view the room schedules of course-sections that match the criteria specified.

This page consists of two sections: Search Criteria and List sections.

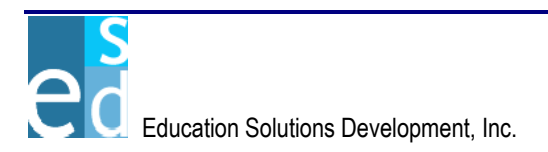

| Logged in: JOF | IN SMITH           |                         |                         |                  |             |                               |                                              | Iues        | day April     | 19, 2005 |
|----------------|--------------------|-------------------------|-------------------------|------------------|-------------|-------------------------------|----------------------------------------------|-------------|---------------|----------|
| INISE          | ΠV                 | FRY <i>ne</i>           |                         | 0072             |             |                               |                                              |             | € H           | elp      |
|                |                    |                         | Version 1.0.0.3         | 0323             |             |                               |                                              |             | 0             | ogoat    |
| K12            |                    |                         | District: SHELDON S     | CHOOL DISTR      | UCT Schoo   | ol: 33079 - GRA               | DY SCHOOL 💌 Para                             | meters: [   | 2005-AA       | .1 💌     |
| 4 Demogr       | aphics             | Enrollment              | Course Grades           | Schedules        | Progres     | s Attendance                  | Transcript Discip                            | line Te     | esting        | Тга⊳     |
| Course Master  | r <u>List   Co</u> | <u>urse Master   Co</u> | ourse Section List   Co | urse Section   { | Section Gro | up Update   <mark>Roon</mark> | n Schedule <mark>   <u>Teacher So</u></mark> | :hedule   R | eports        | Batch    |
| ROOM SCHE      | DULE • S           | earch                   |                         |                  |             |                               |                                              |             |               |          |
| * Room ID      | 111                |                         | Room Desc               | ription: 111     |             |                               | Display                                      | By: TER     | м             | •        |
| ROOM SCHE      | DULE • L           | ist                     |                         |                  |             |                               |                                              |             |               |          |
| Course         | Sec                | Title                   |                         | Term             | Qtr From    | To Pattern                    | Teacher                                      | Max         | Opt           | Tkn      |
| 165000         | 1                  | 1 HOME ROOM             | 1                       | 1                | 0 0         | 0 MTVVRF                      | ANDERSON, JACOB N                            | 35          | 35            | 25       |
| TERM: 1        |                    | Totals: 1               |                         |                  |             |                               |                                              | 35          | 35            | 25       |
|                |                    |                         |                         |                  |             |                               |                                              |             |               |          |
|                |                    | Totals: 1               |                         | Average Si:      | ze: 25.00   |                               |                                              | 35          | 35            | 25       |
| Rows 1 - 2 of  | 2                  |                         |                         |                  |             |                               |                                              |             |               |          |
|                |                    |                         |                         |                  |             |                               |                                              |             |               |          |
| * - Required F | ield               |                         |                         |                  |             |                               | S                                            | earch 🤇     | <u>C</u> lear | Menu     |

Figure 3.6.1 Room Schedule page

## 3.6.1 Search Criteria

The Search Criteria section allows you to specify the room ID as a search criterion to locate existing room schedules for course-section records.

## 3.6.1.1 Room ID

Indicates the unique identification code assigned to the room record. You must specify a room I|D before searching. Otherwise, the page displays "Room ID is required." You may manually specify a room I|D or look through the Room ID Search window by clicking [ROOM ID]. (Please refer to Lookup Window, Chapter 23 for details on Room ID Search window.)

## 3.6.1.2 Room Description

Indicates the name or description of the room.

## 3.6.1.3 Display By

A dropdown list box that indicates the how records are to be displayed on the List section. Options are 'Term' and 'Full Year'.

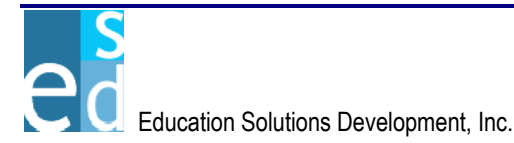

## 3.6.2 List

The List section allows you to view all available room schedule(s) for course-section records that matches the criteria specified. It details the course ID, section, title, term, grading period ID, start and end period, meeting pattern, teacher, maximum seats, optimum seats, and seats taken of the course-sections assigned to the specified room.

This section also displays the total number of course-sections assigned to the room and the average size of seats taken against the coursesections being taught by a teacher. Term totals for each term are displayed if selected Display by is 'Term'. Otherwise, only totals for the school year are displayed.

## 3.6.3 Search

Click [SEARCH] to locate the records that match the criteria specified.

## 3.7 Teacher Schedule

The Teacher Schedule page allows you to locate and view the course-sections being handled by the specified teacher.

This page consists of two sections: Search Criteria and List sections.

| Logged in: JUHN    | SMITH          |                                   |                           |                    |           |                 |            |                      |             | uesday Apr     | 11 19, 2005    |
|--------------------|----------------|-----------------------------------|---------------------------|--------------------|-----------|-----------------|------------|----------------------|-------------|----------------|----------------|
| DISCO              |                | ERY. <i>net</i> ve                | rsion 1.0.0.38923         |                    |           |                 |            |                      |             | )<br>()        | Help<br>Logout |
|                    |                |                                   |                           |                    | _         |                 |            |                      |             |                |                |
| K12                |                | District: \$                      | SHELDON SCHOOL DIS        | TRICT Se           | chool: 33 | 3079 - 0        | RADY SCH   | 100L 🔽               | Parameters: | 2005-A         | A-1 💌          |
| 4 Demograp         | hics           | Enrollment Course                 | Grades Schedule           | s Prog             | ress A    | ittenda         | ince Tra   | nscript D            | iscipline   | Testing        | Тга            |
| Course Master Li   | <u>st   Co</u> | <u>urse Master   Course Sec</u> t | ion List   Course Section | <u>  Section (</u> | Group Up  | <u>date   R</u> | oom Schedi | <u>ule</u>   Teachei | r Schedule  | <u>Reports</u> | <u>Batch</u>   |
| TEACHER SCHE       | DULE           | • Search                          |                           |                    |           |                 |            |                      |             |                |                |
| * Teacher ID       | 120            | 141949 Teacher                    | Name: ANDERSON, JAC       | OB N.              |           |                 |            | [                    | Display By: | TERM           | •              |
| TEACHER SCHE       | DULE           | • List                            |                           |                    |           |                 |            |                      |             |                |                |
| Course             | Sec.           | Title                             | Term                      | Qtr.               | From      | То              | Pattern    | Room                 | Max.        | Opt.           | Taken          |
| 165000             | 11             | HOME ROOM 1                       | 1                         | 0                  | 0         | 0               | MTWRE      | 111                  | 35          | 35             | 25             |
| Term 1 Totals:1    |                | Average Size: 25.00               | 1                         |                    |           |                 |            |                      | 35          | 35             | 25             |
| Totak              | s: 1           | Average Size: 25.00               |                           |                    |           |                 |            |                      | 35          | 35             | 25             |
| Power1 2 of 2      |                |                                   |                           |                    |           |                 |            |                      |             |                |                |
| * - Required Field |                |                                   | Manasas Massas Messa      |                    | ******    |                 |            |                      | Search      | Clear          | Menu           |

Figure 3.7.1 Teacher Schedule page

## 3.7.1 Search Criteria

The Search Criteria section allows you to specify the teacher ID as a search criterion to locate existing course-section records being taught by a teacher.

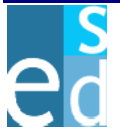

## 3.7.1.1 Teacher ID

Indicates the unique identification number assigned to the teacher. You must specify a teacher ID before searching. Otherwise, the page displays "Teacher ID is required." You may manually specify a teacher ID or look through the Teacher Search window by clicking [TEACHER ID]. (Please refer to Lookup Window, Chapter 27 for details on Teacher ID Search window.)

## 3.7.1.2 Teacher Name

Indicates the complete name of the selected teacher.

## 3.7.1.3 Display By

A dropdown list box that indicates the how records are to be displayed on the List section. Options are 'Term' and 'Full Year'.

## 3.7.2 List

The List section allows you to view all available course-sections handled by a teacher. It details the course ID, section, title, term, quarter, start and end periods, meeting pattern, room, maximum seats, optimum seats, and seats taken of the course-section records being taught by the specified teacher.

This section also displays the total number of course-sections assigned to the teacher and the average size of seats taken against the coursesections being taught by a teacher. Term totals for each term are displayed if selected Display by is 'Term'. Otherwise, only totals for the school year are displayed.

## 3.7.3 Search

Click [SEARCH] to locate the course-section records that match the criteria specified.

## 3.8 Reports

The Reports page lists all Course-related reports. Click the [REPORT CODE] link to open the Report Criteria page of the report you need to generate.

There are four Course reports:

- Course Utilization
- Master Course Schedule
- Room Utilization
- Teacher Utilization

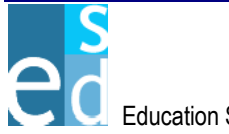

| Logged in: JOHN SMITH                            | l                                                                                                    | aday April 19, 2005        |
|--------------------------------------------------|----------------------------------------------------------------------------------------------------|----------------------------|
| NISHAV                                           | FRV net version 4.0.0.29932                                                                                                    | Help                       |
|                                                  | Version 1.0.0.0022                                                                                                    | Cogodi                     |
| K12                                              | District: SHELDON SCHOOL DISTRICT School: 33079 - GRADY SCHOOL 💌 Parameters:                                                                                                    | 2005-AA-1 💌                |
| Demographics                                     | Enrollment Course Grades Schedules Progress Attendance Transcript Discipline Te                                                                                                    | esting Trap                |
| <u>Course Master List   Co</u>                   | ourse Master   Course Section List   Course Section   Section Group Update   Room Schedule   Teacher Schedule   Rej                                                                                                    | ports  <u>Batch</u>        |
| Report Code                                      | Report Name                                                                                                    |                            |
| CS COURSE UTIL                                   | Course Utilization                                                                                                    |                            |
| CS MSTR SCHD                                     | Master Course Schedules                                                                                                    |                            |
| CS ROOM UTIL                                     | Room Utilization                                                                                                    |                            |
| CS TEACH UTIL                                    | Teacher Utilization                                                                                                    |                            |
|                                                  |                                                                                                    |                            |
| Rows 1 - 4 of 4                                  |                                                                                                    |                            |
| Description                                      |                                                                                                    |                            |
| CS_COURSE_UTIL                                   |                                                                                                    |                            |
| This report will genera                          | te schedules for courses, including average class sizes and maximum load numbers. The user can report for specific                                                                                                    | prooms,                    |
| teachers, departments<br>report cap be rup for c | ;, or course ID. The report will also flag a course with a conflicting schedule of 2, or more courses meeting in the sam<br>one term, or the entire year. All course sections for the term(s) reported will be on this report upless run for specific o | e period. The<br>ourse IDs |
| Coport campe run for c                           | and term, or the online year. All course sections of the term(s) reported will be on this report diffess full for specific of                                                                                                    | 50150125                   |
|                                                  |                                                                                                    | Menu                       |
|                                                  |                                                                                                    | Menu                       |
|                                                  | Figure 3.8.1 Reports - List page                                                                                                    |                            |

# Course Utilization

3.8.1

The Course Utilization report allows you to generate schedules for course-section, including average class sizes and maximum loads for the course-section for a specific term or the entire school year. This also shows course-sections that have conflicting schedules.

## 3.8.1.1 Report Criteria

The Report Criteria page allows you to specify parameters for the report. This includes the term, report by, report option, report value and the sorting option.

You must specify a term to which course-section records are included. You may opt to generate the report by course ID, department, room ID or teacher ID, which determines the grouping of records in the report. Moreover, you may display specific course ID, department, room ID or teacher ID by specifying the corresponding value in the Report Value field.

Records that matched the criteria specified may be sorted by Period, Room ID, Section ID or Teacher Name.

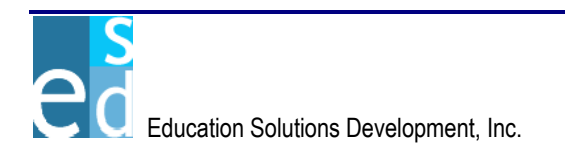

| Logged in: JOHN SMITH                                                                                                    |                                        |                                             | Tuesday July 26, 2005                              |
|----------------------------------------------------------------------------------------------------|----------------------------------------|---------------------------------------------|----------------------------------------------------|
| <b>DISCOVERY</b> <i>net</i>                                                                                                    | version 1.0.0.46424                    |                                             | Help                                               |
|                                                                                                    | VELSION 110.0.40434                    |                                             | - Cogour                                           |
| K12 Distric                                                                                                    | t: SHELDON SCHOOL DISTRICT So          | chool: 33079 - GRADY SCHOOL 🔄               | Parameters: 2005-AA-1                              |
| Demographics Enrollment Course                                                                                                    | se Grades Schedules Prog               | ress Attendance Transcript                  | Discipline Testing Tra                             |
| <u> Course Master List   Course Master   Course S</u>                                                                                                    | ection List   Course Section   Section | <u> Group Update   Room Schedule   Teac</u> | her Schedule   <mark>Reports</mark>   <u>Batch</u> |
| COURSE UTILIZATION • Report Criteria                                                                                                    |                                        |                                             |                                                    |
| la manifesta en la companya en la construction de la construction de la construction de la construction de la c<br>La construction de la construction de la construction de la construction de la construction de la construction d |                                        |                                             |                                                    |
|                                                                                                    | Available                              | Selected                                    |                                                    |
| * Term:                                                                                                    | 1 - SY 2005                            |                                             |                                                    |
|                                                                                                    | 2 - SY 2005                            | >                                           |                                                    |
|                                                                                                    | 3 - SY 2005                            | <                                           |                                                    |
| Report By:                                                                                                    | Course ID                              |                                             | al an and an an a                                  |
| Report Option:                                                                                                    | All                                    |                                             |                                                    |
| Report Value:                                                                                                    |                                        |                                             |                                                    |
| Sort By:                                                                                                    | Section ID                             |                                             |                                                    |
|                                                                                                    |                                        |                                             |                                                    |
|                                                                                                    |                                        |                                             |                                                    |
| * - Required Field                                                                                                    |                                        | Ba                                          | ck <u>P</u> review <u>C</u> lear <u>M</u> enu      |

Figure 3.8.1.1.1 Course Utilization Report Criteria

## 3.8.1.2 Report Output

The Course Utilization report allows you to view the schedules of courses for the specified term. The report header displays school year, course ID, and course title. The report details the department, section ID, teacher name, term, periods, meeting pattern, room ID, maximum and optimum seats, seats taken and if there are conflicting schedules in other course-sections. Term and course totals are displayed at the end of the report. The Totals details the total number of classes, average class size, load for each class, and the maximum loads.

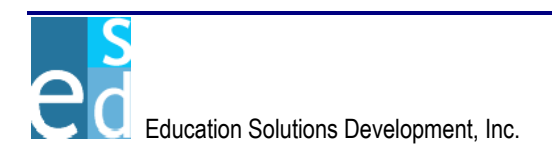

| GRADY SCHOOL       F         COURSE UTILIZATION REPORT       COURSE UTILIZATION REPORT |                      |           |         |             |           |                       |                  | nge: 1 of 10<br>//22/2005<br>30:10 AM |
|----------------------------------------------------------------------------------------|----------------------|-----------|---------|-------------|-----------|-----------------------|------------------|---------------------------------------|
| SCHOOL YEAR :<br>COURSE ID:                                                            | 2005<br>165000       |           | со      | URSE TITLE: | HOME ROOM | 1                     |                  |                                       |
| DEPT. SECTION                                                                          | ON ID TEACHER NAME   | TERM      | PERIODS | PATTERN     | ROOM ID   | MAX.<br>SEATS         | OPTIMUM<br>SEATS | SEATS PERIOD<br>TAKEN CONFLICT        |
| от                                                                                     | 11 ANDERSON, JACOB N | 1         | 0-0     | MTWRF       | 111       | 35                    | 35               | 25 **                                 |
| от                                                                                     | 12 BROWN, PAUL E     | 1         | 0-0     | MTWRF       | 124       | 35                    | 35               | 23 **                                 |
| IERM TOTALS.<br>CLASSES :<br>AVG. CLASS SIZE :                                         | 24                   | 2<br>1.00 |         |             |           | LOAD :<br>MAX. LOAD : | 48<br>70         |                                       |
| COURSE TOTALS<br>CLASSES :<br>AVG. CLASS SIZE :                                        | 24                   | 2         |         |             |           | LOAD :<br>MAX. LOAD : | 48<br>70         |                                       |

| Figure 3.8.1.2.1 Cours | e Utilization Report Output |
|------------------------|-----------------------------|
|------------------------|-----------------------------|

## 3.8.2 Master Course Schedules

The Master Course Schedules report allows you to generate a list of master schedules along with the graduation requirements. The report can be generated for a specific term or for the entire school year.

#### 3.8.2.1 Report Criteria

The Report Criteria page allows you to specify parameters for the report. This includes the term, report by, report option, report value, print courses and the sorting option.

You must specify a term to which course records are included. You may opt to generate the report by course ID, teacher ID, room ID, department, subject area or period, which determines the grouping of records in the report. Moreover, you may display specific course ID, teacher ID, room ID, department, subject area or period by specifying the corresponding value in the Report Value field.

You may also display all course-section regardless of their status or only the open or closed course-sections.

Records that matched the criteria specified may be sorted by Course ID, Course-section title, Department ID, Period, Room ID, Subject Area Code or Teacher Name.

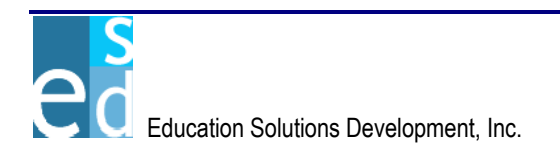

| Logged In: JUHN SMITH                                                                                          |                                                                                           | Tuesday April 19, 2005                           |
|----------------------------------------------------------------------------------------------------|-------------------------------------------------------------------------------------------|--------------------------------------------------|
| DISCOVERY <i>ne</i>                                                                                            | Version 1.0.0.38923                                                                       | <ul> <li>Help</li> <li>Logout</li> </ul>         |
|                                                                                                    |                                                                                           | <u> </u>                                         |
| K12                                                                                                    | District: SHELDON SCHOOL DISTRICT School: 33079 - GRADY SCHOOL 💌 Param                    | eters: 2005-AA-1 💌                               |
| Demographics Enrollment                                                                                        | Course Grades Schedules Progress Attendance Transcript Discipli                           | ne Testing Tra                                   |
| <u>Course Master List   Course Master   Co</u>                                                                 | urse Section List   Course Section   Section Group Update   Room Schedule   Teacher Sched | <u>ule   Reports   Batch</u>                     |
| MASTER COURSE SCHEDULES • Rep                                                                                  | ort Criteria                                                                              |                                                  |
| an ann an 1999 ann an 1999 ann an 1997 ann an 1997 ann an 1997 ann an 1997 ann an 1997 ann an 1997 ann an 1997 | Available Selected                                                                        | Se de ada este se se de de de se se se de das de |
| * Term Code:                                                                                                   | 1 - SY 2005<br>2 - SY 2005<br>3 - SY 2005<br>< <                                          |                                                  |
| Report By:                                                                                                    | Course ID                                                                                 |                                                  |
| Report Option:                                                                                                 | All                                                                                       |                                                  |
| Report Value:                                                                                                  |                                                                                           |                                                  |
| Print Courses:                                                                                                 | All                                                                                       |                                                  |
| Sort By:                                                                                                    | Course ID                                                                                 |                                                  |
|                                                                                                    |                                                                                           |                                                  |
| * - Required Field                                                                                             | Back Prev                                                                                 | iew <u>C</u> lear <u>M</u> enu                   |

Figure 3.8.2.1.1 Master Course Schedules Report Criteria

#### 3.8.2.2 **Report Output**

The Master Course Schedules report allows you to view the master schedule of courses for the specified term. The report details the course-section, title, periods, days, semester, quarter, teacher name, teacher mailbox, room, department, subject area code, maximum and optimum seats, seats taken, credits, weight and graduation requirements of the master schedule records. .

|                                                          | GRADY SCHOOL                       |       |      |         |                   |         |      |       |          |       | Page: 29 of 31 |       |              |     |       |
|----------------------------------------------------------|------------------------------------|-------|------|---------|-------------------|---------|------|-------|----------|-------|----------------|-------|--------------|-----|-------|
| Report Code: CS_MSTR_SCHD MASTER COURSE SCHEDULES REPORT |                                    |       |      |         |                   |         |      |       |          |       | 1:36:2         | 26 PM |              |     |       |
| SCHOOL YEAR: 2005                                        |                                    |       |      |         |                   |         |      |       |          |       |                |       |              |     |       |
| COURSE                                                   |                                    |       |      |         |                   |         |      |       | SUB-AREA | MAX.  | OPT.           | TAKEN |              |     | GRAD. |
| SEC.                                                     | TITLE                              | PRDS. | DAYS | SEM. Q1 | TR. TEACHER       | MAILBOX | ROOM | DEPT. | CODE     | SEATS | SEATS          | SEATS | TYPE CREDITS | ₩T. | REQ.  |
| 093202-1                                                 | MILLWORK & CABINET<br>MAKNG(2-CR)  | 1-2   | Α    | 1       | 0 PLATT ALEX D    |         | 301  | OE    | GENSA    | 25    | 25             | 16    | 0.500        | )   | EL    |
| 093400-16                                                | LAW ENFORCEMENT                    | 2-2   | В    | 1       | 0                 |         | 123  | OE    | GENSA    | 41    | 41             | 23    | 0.250        | )   | EL    |
| 093511-14                                                | INTERNSHIP/LITERARY<br>ARTS        | 4-4   | А    | 1       | 0 RECORD ANDREW S |         | OFF  | OE    | GENSA    | 5     | 5              | 0     | 0.250        | )   | EL    |
| 093511-15                                                | INTERNSHIP/LITERARY<br>ARTS        | 1-1   | В    | 1       | 0 RECORD ANDREW S |         | OFF  | OE    | GENSA    | 40    | 40             | 0     | 0.250        | )   | EL    |
| 093511-18                                                | INTERNSHIP/LITERARY<br>ARTS        | 4-4   | В    | 1       | 0 RECORD ANDREW S |         | OFF  | OE    | GENSA    | 5     | 5              | 0     | 0.250        | )   | EL    |
| 093531-14                                                | INTERNSHIP/VISUAL<br>ARTS          | 4-4   | А    | 1       | 0 RECORD ANDREW S |         | OFF  | OE    | GENSA    | 5     | 5              | 0     | 0.250        | )   | EL    |
| 093531-18                                                | INTERNSHIP/VISUAL<br>ARTS          | 4-4   | В    | 1       | 0 RECORD ANDREW S |         | OFF  | OE    | GENSA    | 35    | 35             | 1     | 0.250        | )   | EL    |
| 093631-19                                                | INTERNSHIP/BUSINESS<br>ADMIN-FIN   | 5-5   | В    | 1       | 0 RECORD ANDREW S |         | OFF  | OE    | GENSA    | 35    | 35             | 0     | 0.250        | )   | EL    |
| 093711-19                                                | INTERNSHIP/ENGINEERI<br>NG-TECH    | 5-5   | В    | 1       | 0 RECORD ANDREW S |         | OFF  | OE    | GENSA    | 5     | 5              | 0     | 0.250        | )   | EL    |
| 093721-9                                                 | INTERNSHIP/HLTH-<br>MEDICAL (1-CR) | 5-5   | В    | 1       | 0 RECORD ANDREW S |         | OFF  | OE    | GENSA    | 1     | 1              | 0     | 0.250        | )   | EL    |

Figure 3.8.2.2.1 Master Course Schedules Report Output

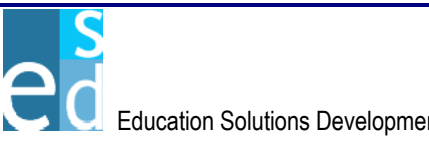

## 3.8.3 Room Utilization

The Room Utilization report allows you to generate schedules for rooms, including average class sizes and maximum loads for the course-section assigned to the room for a specific term or the entire school year. This also shows course-sections that have conflicting schedules.

## 3.8.3.1 Report Criteria

The Report Criteria page allows you to specify parameters for the report. This includes the term, report by, report option, report value and the sorting option.

You must specify a term to which course-section records assigned to a room are included. You may opt to generate the report by course ID, department, room ID or teacher ID, which determines the grouping of records in the report. Moreover, you may display specific course ID, department, room ID or teacher ID by specifying the corresponding value in the Report Value field.

Records that matched the criteria specified may be sorted by Course ID, Department, Period or Teacher ID.

| Logged in: JOHN SMITH                                      | lue                                                                                     | sday April 19, 2005        |
|------------------------------------------------------------|-----------------------------------------------------------------------------------------|----------------------------|
| DISCOVERY.net vers                                         | sion 1.0.0.38923                                                                        | ⊙ Help<br>⊙ Logout         |
| K12 District: SH                                           | HELDON SCHOOL DISTRICT School: 33079 - GRADY SCHOOL 💌 Parameters:                       | 2005-AA-1 💌                |
| Demographics Enrollment Course                             | Grades Schedules Progress Attendance Transcript Discipline T                            | esting Trap                |
| <u> Course Master List   Course Master   Course Sectio</u> | on List   Course Section   Section Group Update   Room Schedule   Teacher Schedule   Re | ports  <u>Batch</u>        |
| ROOM UTILIZATION • Report Criteria                         |                                                                                         |                            |
|                                                            |                                                                                         |                            |
|                                                            | Available Selected                                                                      |                            |
| * Term:                                                    | 1 - SY 2005                                                                             |                            |
|                                                            | 2 - SY 2005                                                                             |                            |
|                                                            | 3 - SY 2005                                                                             |                            |
|                                                            |                                                                                         |                            |
|                                                            |                                                                                         |                            |
| Report By:                                                 | : Room ID                                                                               |                            |
| Report Option:                                             |                                                                                         |                            |
| Report Value:                                              |                                                                                         |                            |
| Sort Bu                                                    |                                                                                         |                            |
| Son by.                                                    |                                                                                         |                            |
|                                                            |                                                                                         |                            |
|                                                            | Entertaintertet Entertaintertet                                                         |                            |
| * - Required Field                                         | Back Preview                                                                            | <u>C</u> lear <u>M</u> enu |

Figure 3.8.3.1.1 Room Utilization Report Criteria

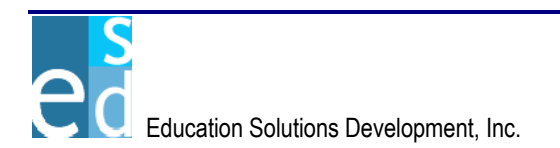

## 3.8.3.2 Report Output

The Room Utilization report allows you to view the schedules of rooms for the specified term. The report header displays school year, and room ID. The report details the department, course-section, course title, term, periods, meeting pattern, teacher ID, teacher name, maximum and optimum seats, seats taken and if there are conflicting schedules in other course-sections. Term and room totals are displayed at the end of the report. The Totals details the total number of classes, average class size, load for each class, and the maximum loads.

|          | GRADY SCHOOL     Page: 1 of 12       ROOM UTILIZATION REPORT     07/22/2005 |          |                        |      |         |         |            |                  |               |               |                |                    |
|----------|-----------------------------------------------------------------------------|----------|------------------------|------|---------|---------|------------|------------------|---------------|---------------|----------------|--------------------|
| Report C | Code:                                                                       | CS_ROO   | DM_UTIL                |      |         |         |            |                  |               | 10:04:5       | 57 AM          |                    |
| YEAR     |                                                                             | : 2005   |                        |      |         |         |            |                  |               |               |                |                    |
| ROOM I   | D                                                                           | :        |                        |      |         |         |            |                  |               |               |                |                    |
| DEPT.    | COURS                                                                       | SE<br>ON | COURSE TITLE           | TERM | PERIODS | PATTERN | TEACHER ID | TEACHER NAME     | MAX.<br>SEATS | OPT.<br>SEATS | SEATS<br>TAKEN | PERIOD<br>CONFLICT |
| AR       | 210000                                                                      | )-1      | Basic Art - shapes     | 1    | 0-1     | MTWRF   |            |                  | 35            | 30            | 0              | **                 |
| MA       | ANMAT                                                                       | ГН-1     | ANALYTICAL MATHEMATICS | 1    | 0-0     | MTWRF   | 12005143   | JENKINS, CHERLYN | 10            | 5             | 2              | **                 |
| TERM T   | OTALS                                                                       | S:       | -                      | 2    |         |         |            |                  | LOAD:         |               | 2              |                    |
| AVG. CL  | ASS SIZ                                                                     | ZE:      | 1.00                   | )    |         |         |            |                  | MAX. LOA      | AD:           | 45             |                    |
| ROOM T   | TOTALS                                                                      |          |                        |      |         |         |            |                  |               |               | 2              |                    |
| AVG. CL  | ASS SIZ                                                                     | ZE:      | 1.00                   | 2    |         |         |            |                  | MAX. LOA      | AD:           | 45             |                    |

Figure 3.8.3.2.1 Room Utilization Report Output

## 3.8.4 Teacher Utilization

The Teacher Utilization report allows you to generate schedules for teacher, including average class sizes and maximum loads for the course-section assigned to the teacher for a specific term or the entire school year. This also shows course-sections that have conflicting schedules.

## 3.8.4.1 Report Criteria

The Report Criteria page allows you to specify parameters for the report. This includes the term, report by, report option, report value and the sorting option.

You must specify a term to which course-section records assigned to a teacher are included. You may opt to generate the report by course ID, department, room ID or teacher ID, which determines the grouping of records in the report. Moreover, you may display specific course ID, department, room ID or teacher ID by specifying the corresponding value in the Report Value field.

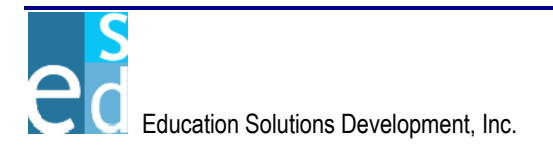

Records that matched the criteria specified may be primarily sorted by Teacher Name or Teacher ID. You may also sort the record using secondary sorting options by Course ID, Department, Period or Room ID.

| Logged in: JUHN SMITH                     |                            |                      |                       |                               | Tuesday April 19, 200                            |
|-------------------------------------------|----------------------------|----------------------|-----------------------|-------------------------------|--------------------------------------------------|
| DISCOVERY                                 | version 1.0.0.38           | 923                  |                       |                               | <ul> <li>Help</li> <li>Logout</li> </ul>         |
|                                           | 101010111.0.0.00           | 020                  |                       |                               |                                                  |
| K12                                       | District: SHELDON SC       | HOOL DISTRICT        | School: 33079 -       | GRADY SCHOOL 🔽                | Parameters: 2005-AA-1                            |
| Demographics Enrollment                   | t Course Grades            | Schedules Pro        | ogress Attend         | ance Transcript I             | Discipline Testing Tra                           |
| <u>Course Master List   Course Master</u> | Course Section List   Cour | rse Section   Sectio | in Group Update   F   | Room Schedule   <u>Teache</u> | r <u>Schedule   <mark>Reports</mark>   Batch</u> |
| TEACHER UTILIZATION • Report              | t Criteria                 |                      |                       |                               |                                                  |
|                                           | Available                  |                      | Se                    | lected                        |                                                  |
| * Term:                                   | 1 - SY 2005                | 1                    |                       |                               |                                                  |
|                                           | 2 - SY 2005                |                      |                       |                               |                                                  |
|                                           | 3 - SY 2005                | >                    |                       |                               |                                                  |
|                                           |                            | ×                    |                       |                               |                                                  |
|                                           |                            |                      |                       |                               |                                                  |
|                                           |                            |                      |                       |                               |                                                  |
| Report By:                                | Teacher ID                 | ]                    |                       |                               |                                                  |
| Report Option:                            | Al                         | 1                    |                       |                               |                                                  |
| Report Value:                             |                            |                      |                       |                               |                                                  |
| Primary Sort By:                          | Teacher Name               | -                    |                       |                               |                                                  |
| Secondary Sort By:                        | Course ID                  |                      |                       |                               |                                                  |
| Secondary Sort By.                        | Loogiscip                  |                      |                       |                               |                                                  |
|                                           |                            |                      |                       |                               |                                                  |
|                                           |                            | are verere en ere    | CONTRACTOR CONTRACTOR | 7                             |                                                  |
| * - Required Field                        |                            |                      |                       | Back                          | Preview <u>C</u> lear <u>M</u> enu               |

Figure 3.8.4.1.1 Teacher Utilization Report Criteria

## 3.8.4.2 Report Output

The Teacher Utilization report allows you to view the schedules of teacher for the specified term. The report header displays school year, teacher ID, and teacher name. The report details the department, course-section, course title, term, periods, meeting pattern, room ID, maximum and optimum seats, seats taken and if there are conflicting schedules in other course-sections. Term and teacher totals are displayed at the end of the report. The Totals details the total number of classes, average class size, load for each class, and the maximum loads.

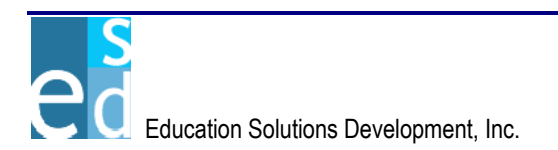

|                                       | GRADY SCHOOL Page: 1 of 2              |                           |                                |      |         |         |            |               |               |                | 1 of 2             |
|---------------------------------------|----------------------------------------|---------------------------|--------------------------------|------|---------|---------|------------|---------------|---------------|----------------|--------------------|
| TEACHER UTILIZATION REPORT 07/22/2009 |                                        |                           |                                |      |         |         |            |               |               | 105            |                    |
| Report (                              | Report Code: CS_TEACH_UTIL 10:01:07 AM |                           |                                |      |         |         |            |               |               | AM             |                    |
|                                       |                                        |                           |                                |      |         |         |            |               |               |                |                    |
| SCHOOL                                | YEAR:                                  | 2005                      |                                |      |         |         |            |               |               |                |                    |
| TEACHE                                | R ID:                                  | 12005143                  | TEACHER NAME: JENKINS, CHERLYN |      |         |         |            |               |               |                |                    |
|                                       |                                        |                           |                                |      |         |         |            |               |               |                |                    |
| DEPT.                                 | COURSE<br>Section                      | COURSE TITLE              |                                | TERM | PERIODS | PATTERN | ROOM<br>ID | MAX.<br>SEATS | OPT.<br>Seats | SEATS<br>TAKEN | PERIOD<br>Conflict |
| MA                                    | ANMATH-1                               | ANALYTICAL<br>MATHEMATICS |                                | 1    | 0-0     | MTWRF   |            | 10            | 5             | 2              |                    |
| TERM T                                | OTALS                                  |                           |                                |      |         |         |            |               |               |                |                    |
| CLASSE                                | S:                                     |                           | 1                              |      |         |         | LOAD:      |               |               | 2              |                    |
| AVG. CL                               | ASS SIZE:                              |                           | 2.00                           |      |         |         | MAX. LO    | DAD:          |               | 10             |                    |
|                                       |                                        |                           |                                |      |         |         |            |               |               |                |                    |
| TEACUE                                |                                        |                           |                                |      |         |         |            |               |               |                |                    |
| CLASSE                                | <u>S:</u>                              | -                         | 1                              |      |         |         | LOAD:      |               |               | 2              |                    |
| AVG. CL                               | ASS SIZE:                              |                           | 2.00                           |      |         |         | MAX. LI    | DAD:          |               | 10             |                    |
|                                       |                                        |                           |                                |      |         |         |            |               |               |                |                    |

Figure 3.8.4.2.1 Teacher Utilization Report Output

## 3.9 Batch

The Batch submodule lists and allows you to execute all Course-related batch process. It consists of two pages: List and Status pages.